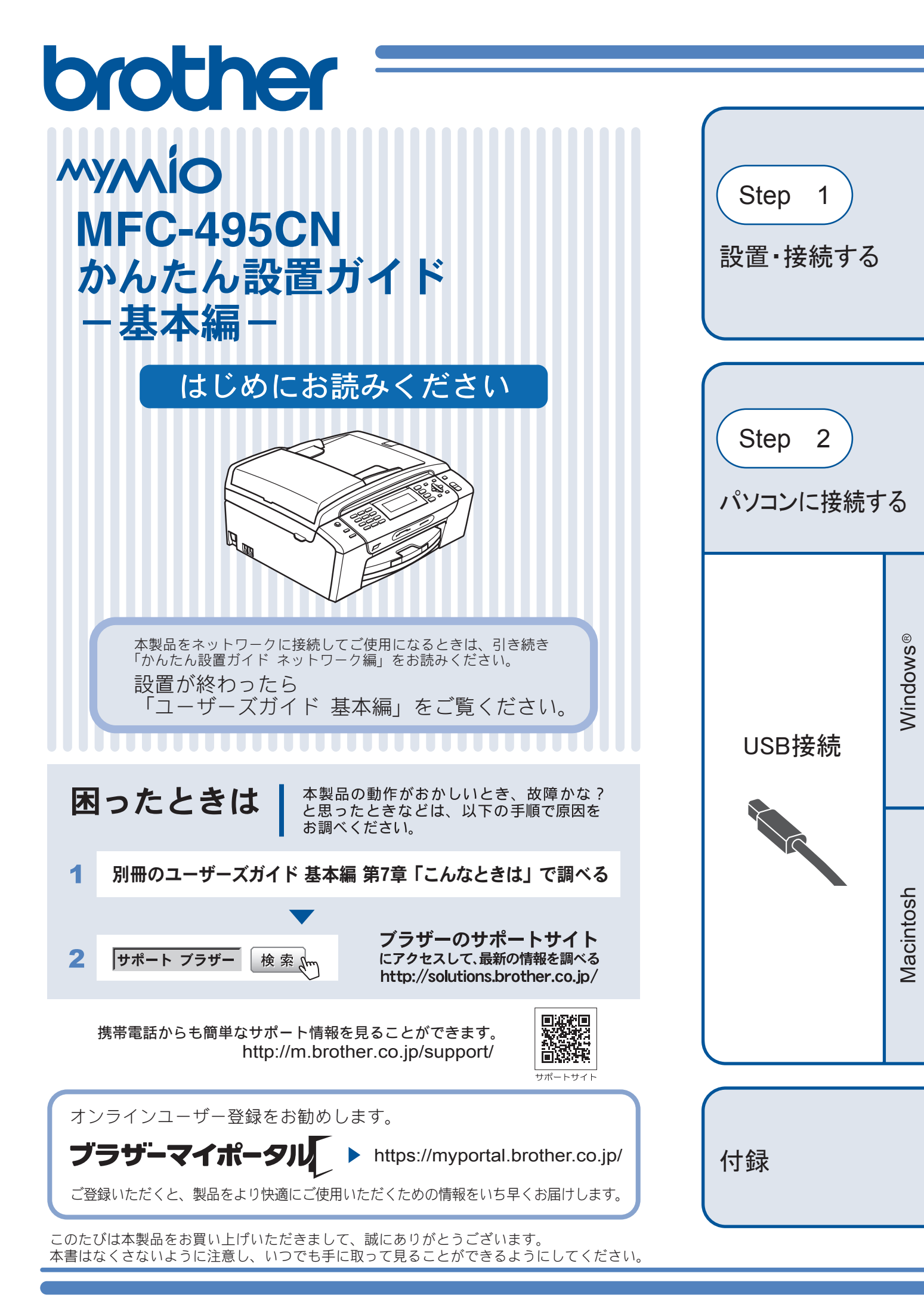

# ユーザーズガイドの構成

本製品には次のユーザーズガイドが用意されています。『かんたん設置ガイド』(基本編(本書)/ネットワーク編) をご覧いただき設置および接続が終了したら、別冊の『ユーザーズガイド 基本編』で安全にお使いいただくため の注意や基本的な使用方法をよくお読みください。その後目的に応じて各ユーザーズガイドをご活用ください。

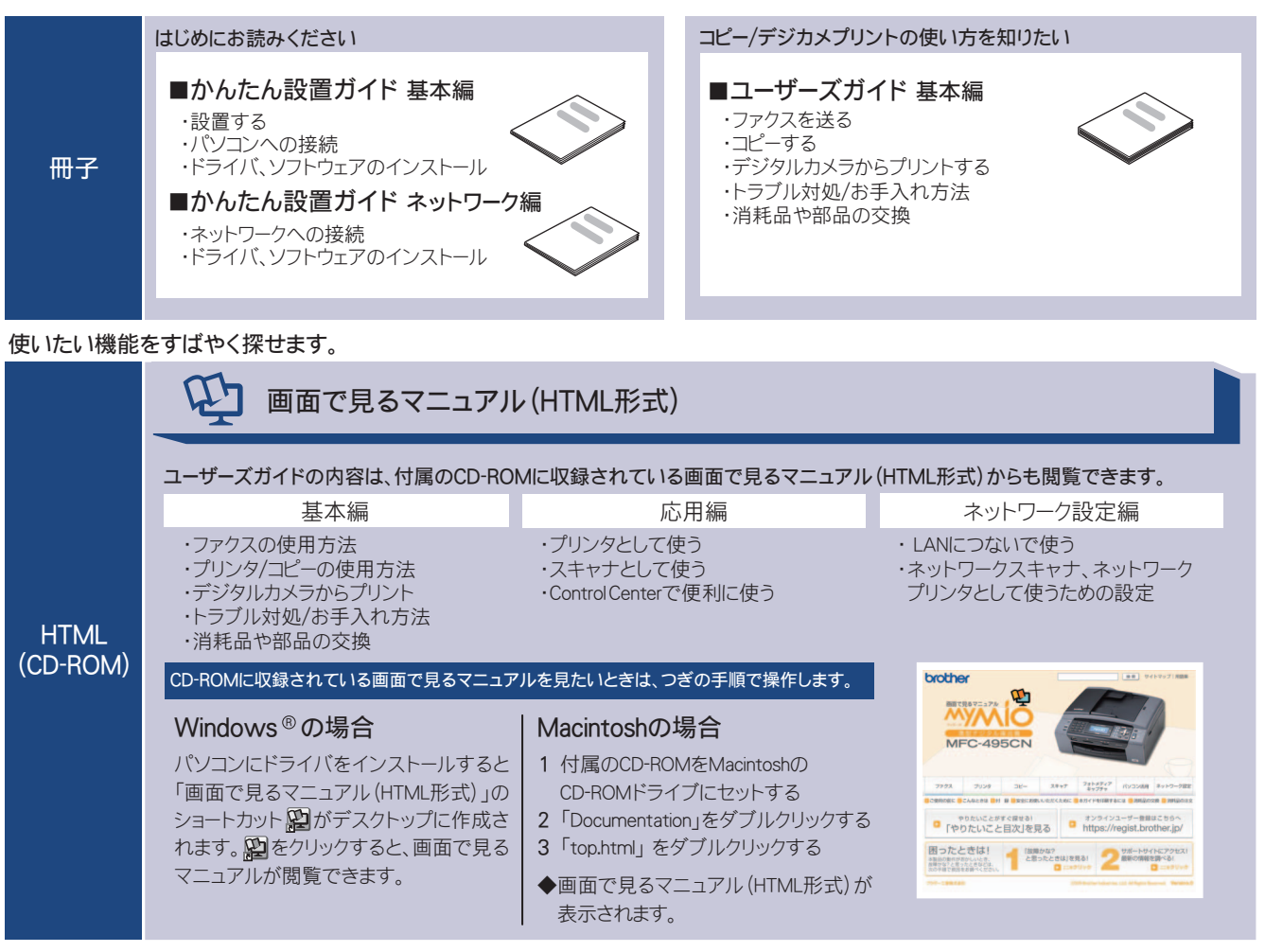

最新版のマニュアルが、サポートサイト(ブラザーソリューションセンター)(http://solutions.brother.co.jp/)からダウンロードできます。

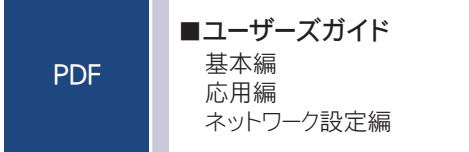

■かんたん設置ガイド 基本編 ネットワーク編

## 最新のドライバや、ファームウェア(本体ソフトウェア)を入手するときは?

弊社ではソフトウェアの改善を継続的に行なっております。

最新のドライバに入れ替えると、パソコンの新しい **OS** に対応したり、印刷やスキャンなどの際のトラブルを解決できることがあります。また、本体のトラブルは、ファームウェア(本体ソフトウェア)を新しくすることで 解決できることがあります。

最新のドライバやファームウェアは、弊社サポートサイト(ブラザーソリューションセンター)からダウンロー ドしてください。ダウンロードやインストールの手順についても、サポートサイトに掲載されています。 http://solutions.brother.co.jp/

ダウンロードを始める前に、まず、『ユーザーズガイド 基本編』の「最新のドライバやファームウェアをサポートサイトからダウンロードして使うときは」をご覧ください。

# 目次

| ユーザーズガイドの構成         |     |
|---------------------|-----|
| 最新のドライバや、ファームウェア    |     |
| (本体ソフトウェア)を入手するときは? |     |
| 目次                  | . 1 |
| 本書のみかた              | . 2 |

## Step1 設置・接続する ......3

| 付属品の確認と保護部材の取り外し      | 3    |
|-----------------------|------|
| 付属品を確認する              | 3    |
| 保護部材を取り外す             | 4    |
| 設置スペースを確認する           | 4    |
| 用紙をセットする              | 5    |
| 接続する                  | 8    |
| インクカートリッジを取り付ける       | 9    |
| 印刷テストをする              | . 11 |
| 回線種別を確認する             | . 12 |
| 日付と時刻の設定・接続状態の確認      | . 13 |
| 日付と時刻を設定する            | 13   |
| 発信テストをする              | 13   |
| 受信モードを選ぶ              | . 14 |
| 受信モードを設定する            | 16   |
| 呼出回数を設定する(ファクスのとき着信音を |      |
| 鳴らさずに受信する)            | 16   |
| 名前とファクス番号を登録する        |      |
| [発信元登録]               | . 17 |
| いろいろな接続               | . 18 |
| ADSL をご利用の場合          | 18   |
| <b>ISDN</b> をご利用の場合   | 18   |
| ひかり電話をご利用の場合          | 19   |
| デジタルテレビを接続する場合        | 19   |
| 構内交換機(PBX)・ホームテレホン・   |      |
| ビジネスホンをご利用の場合         | 20   |

## Step2 パソコンに接続する ......21

| 接続方法を選択する                                      | 21 |
|------------------------------------------------|----|
| USB 接続(Windows <sup>®</sup> の場合)               | 22 |
| ドライバとソフトウェアをインストールする .                         | 22 |
| FaceFilter Studio をインストールする                    | 26 |
| BookScan&Whiteboard Suite をインストール              |    |
| する                                             | 27 |
| USB 接続 (Macintosh の場合)<br>ドライバとソフトウェアをインストールする | 28 |
|                                                |    |

| CD-ROM の内容<br>Windows <sup>®</sup> |    |
|------------------------------------|----|
| Macintosh                          | 32 |
| 使用環境                               | 33 |
| Windows <sup>®</sup> の場合           | 33 |
| Macintosh の場合                      | 34 |
| この続きは                              | 35 |
| 商標について                             | 37 |
| 関連製品のご案内                           |    |
| innobella                          |    |
| 消耗品                                |    |

# 本書のみかた

### 本書で使用されている記号

#### 本書では、下記の記号が使われています。

| ▲ 注意 | 誤った取り扱いをすると、人が傷害を負ったり、物的損害の発生<br>が想定される内容を示します。 |
|------|-------------------------------------------------|
| 注意   | お使いいただく上での注意事項、制限事項などを記載しています。                  |
|      | 知っていると便利なことや、補足を記載しています。                        |
|      | 本書内での参照先を記載しています。                               |

#### 注意

■ 本書に掲載されている画面は、実際の画面と異なることがあります。

## 1 付属品の確認と保護部材の取り外し

### 付属品を確認する

不備な点がございましたら、お買い上げの販売店または「お客様相談窓口(ブラザーコールセンター)」にご連 絡ください。

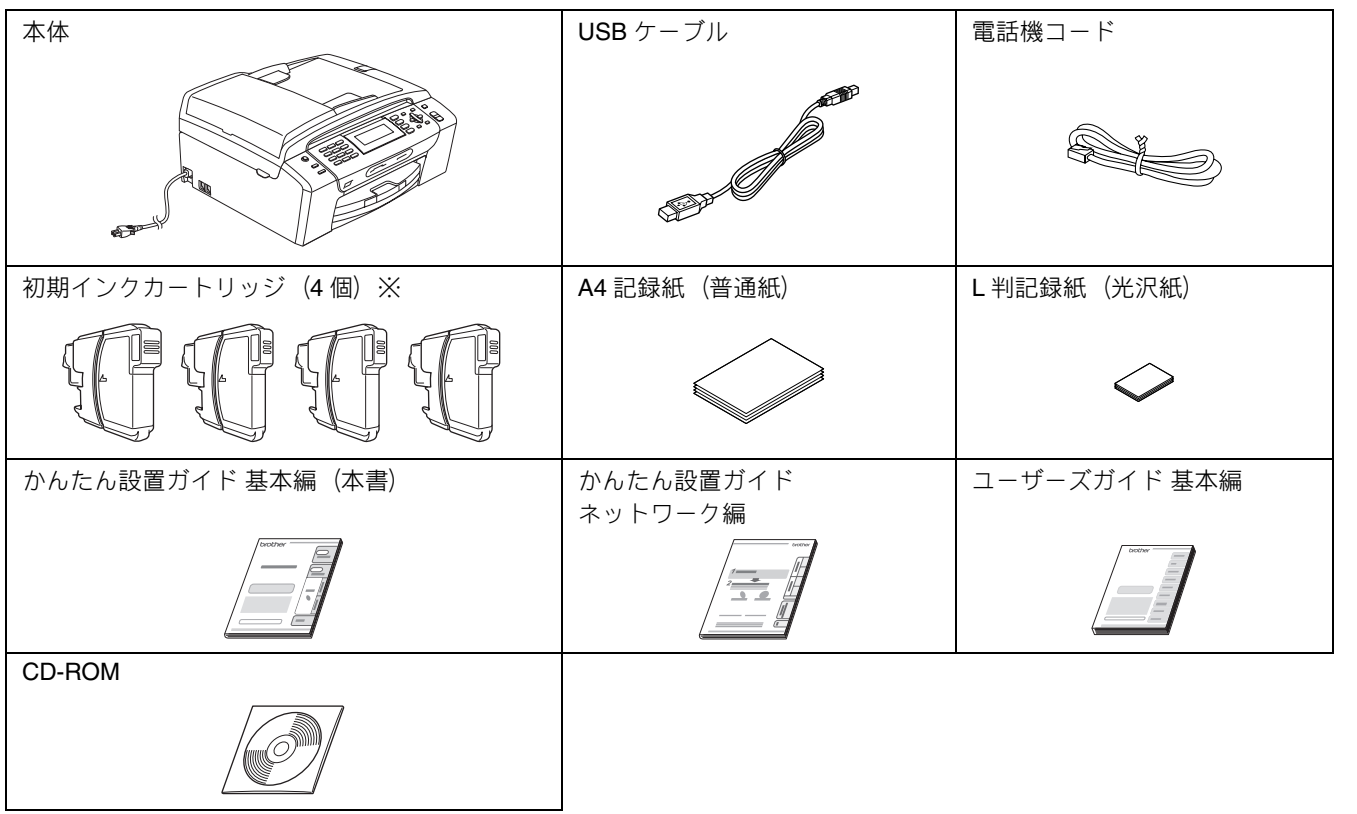

※お買い上げ後はじめてインクカートリッジを取り付けるときは、必ず初期インクカートリッジをご使用ください。

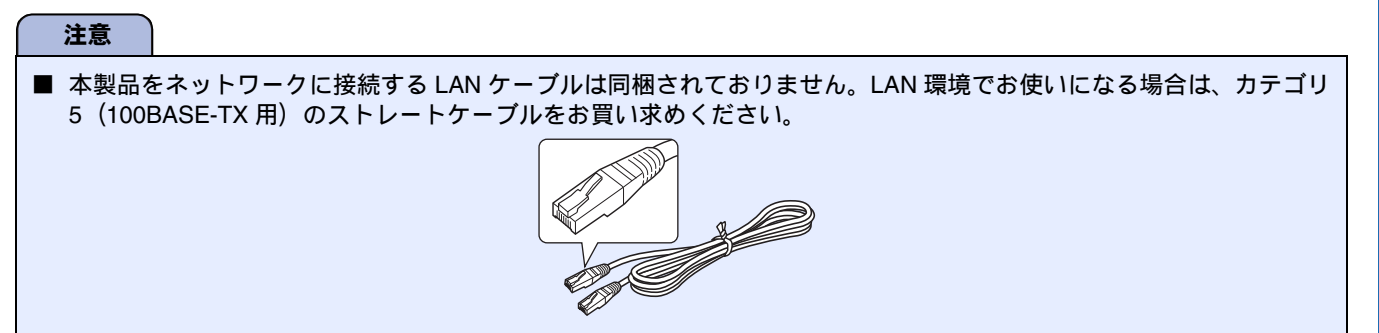

設置・接続する

## 保護部材を取り外す

製品を取り出したら、テープや保護部材を取り外します。梱 包用の箱や保護部材は輸送のときに使用しますので、廃棄せ ずに保管してください。

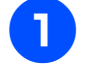

本製品から輸送用の保護部材や梱包材を 取り除く

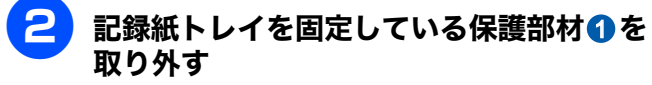

本製品の前面を上方向に持ち上げて傾け、保護部材を下に引き抜いてください。

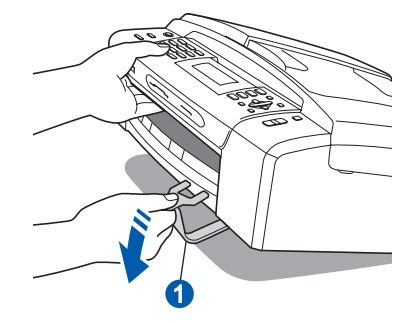

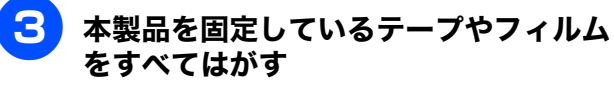

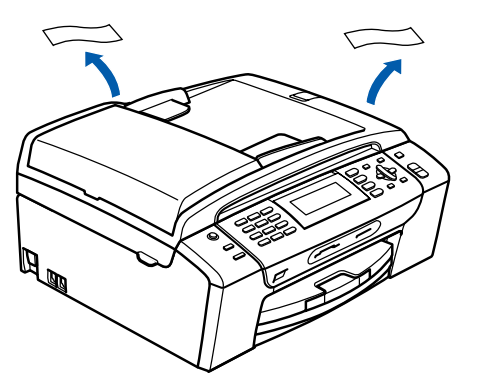

### 設置スペースを確認する

本製品を設置するときは、まわりに下記のスペースを確保し てください。

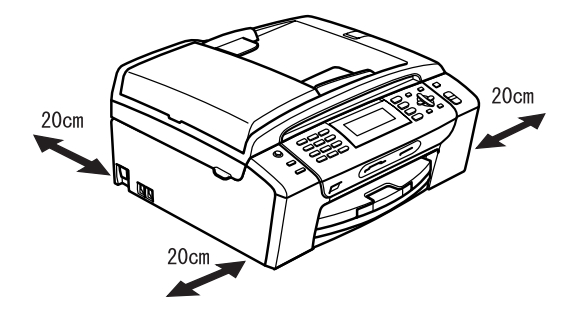

## 2 用紙をセットする 「印刷テスト」を行うために、記録紙トレイに付属の記録紙(A4)をセットします。 設置・接続する 記録紙トレイには、A4 サイズの紙を約 100 枚までセットできます。セットできる記録紙の詳細については、ユーザーズガイド基本編をご覧ください。 ⇒ユーザーズガイド 基本編第1章「記録紙のセット」 2 トレイカバー①を開く 記録紙トレイを引き出す 記録紙トレイが抜けにくい場合は、一旦奥まで差し 込んで一気に引き出してください。 パソコンに接続する H. 注意 ■ 記録紙トレイから印刷するときは、スライドトレイを 手前に引いておく必要があります。 リリースボタン 1 をつまんで、スライドトレイをカ 💋 記録紙ストッパーが開いている場合は、閉じてからトレイ チッと音がするまで完全に手前に引いておいてくださ カバーを開いてください。 Windows® ι١. 1 注意 トレイカバーが倒れて、指をはさまないようにご 注意ください。 Macintosh トレイカバーが倒れないよう、平らな場所で行っ てください。 付録

5

### 3 幅のガイド1と長さのガイド2の△の目 印3を、記録紙のサイズの目盛りに合わ せる 幅のガイドは両手で動かしてください。

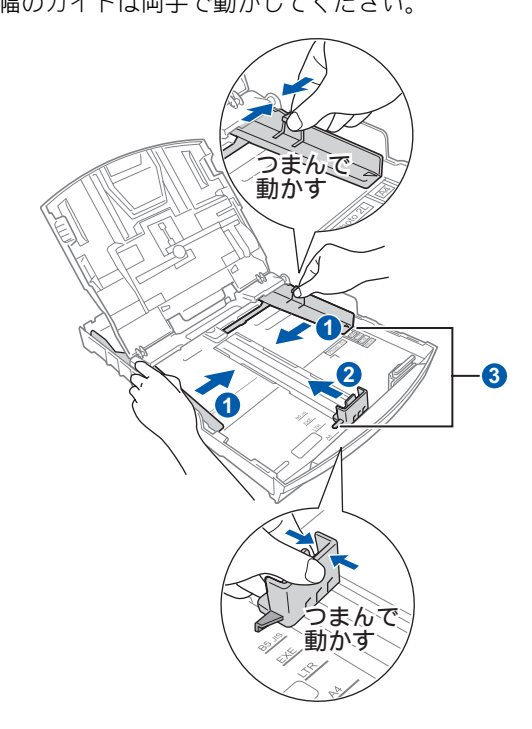

## 4

### 記録紙をさばく

紙づまりや給紙ミスがないように、記録紙をさばき ます。

記録紙がカールしていないことを確認してください。

記録紙がカールしていると紙づまりの原因になります。

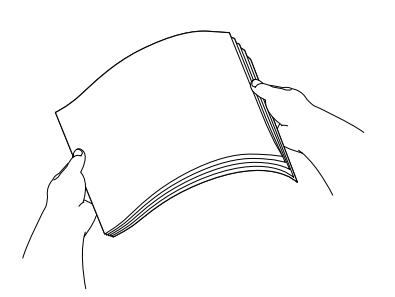

5 印刷したい面を下にして、記録紙の上端 から先にセットする

> 記録紙の先端がコツンと当たるところまでセットします。強く押し込まないでください。用紙先端が傷 ついたり、装置内に入り込んでしまうことがあります。

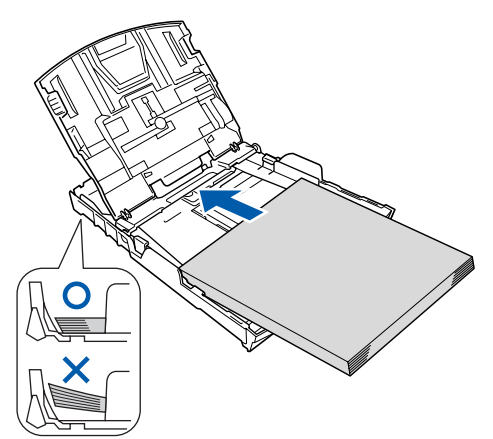

6 幅のガイドを、記録紙にぴったりと合わ せる

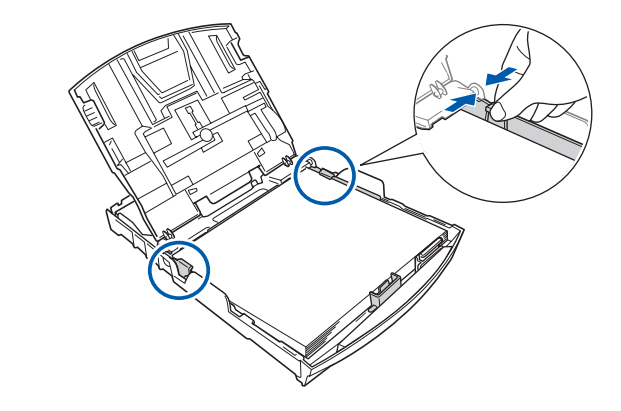

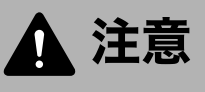

- トレイカバーが倒れて、指をはさまないようにご 注意ください。
- トレイカバーが倒れないよう、平らな場所で行ってください。

### 注意

■幅と長さのガイドで記録紙を強くはさみつけないよう にご注意ください。記録紙が浮いたり、傾いたりして、 うまく給紙されない場合があります。

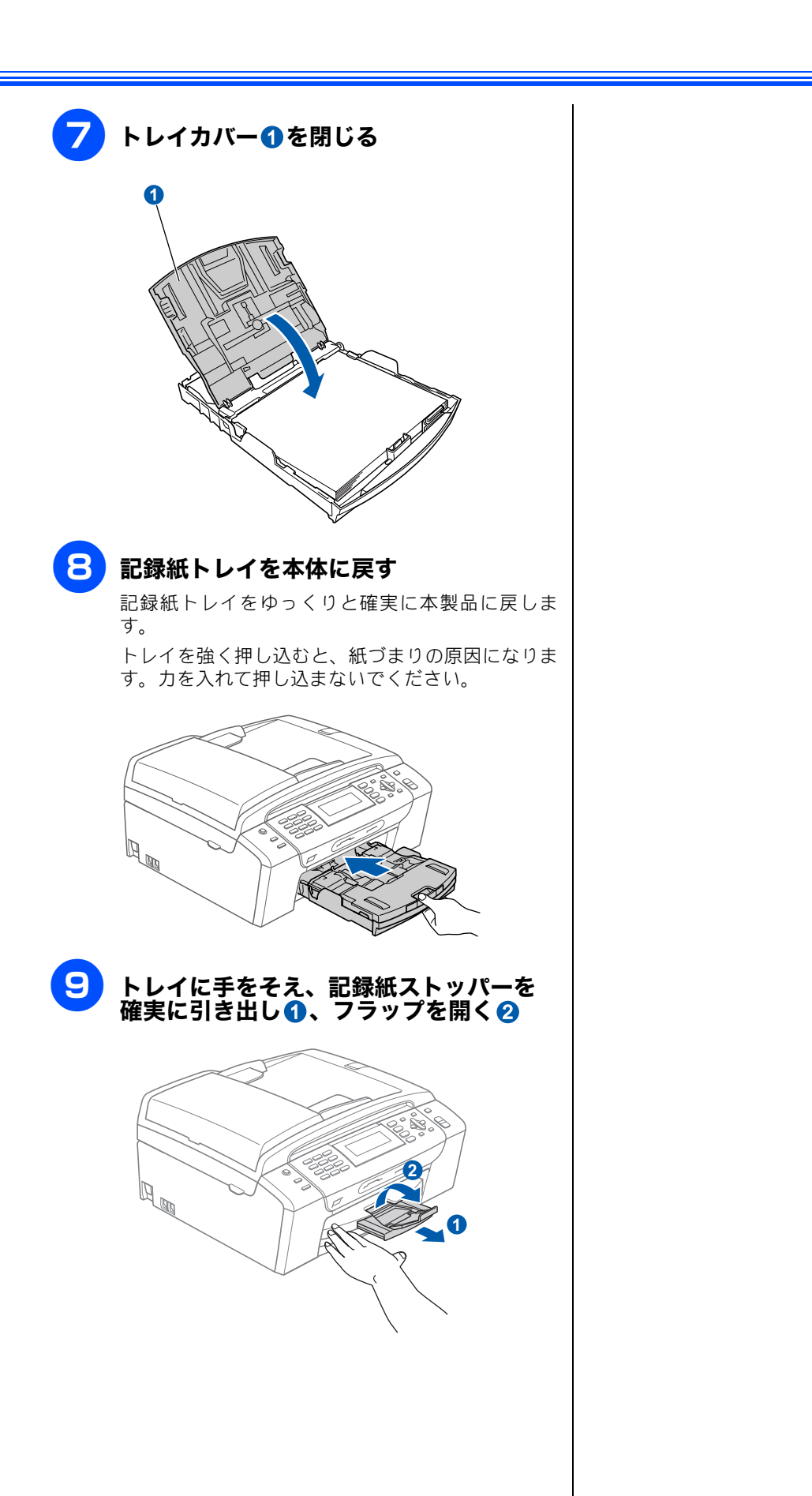

設置・接続する

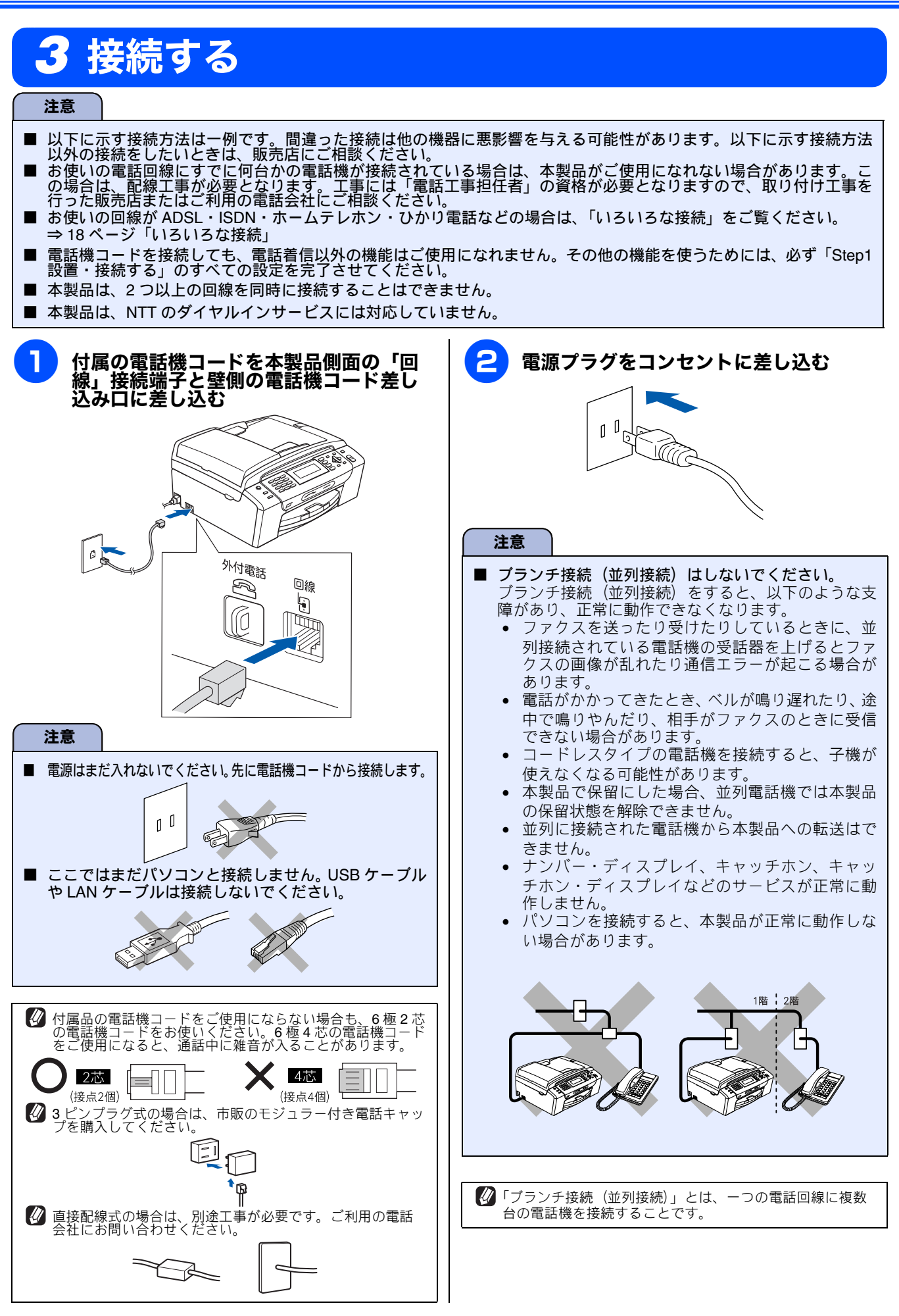

# 4 インクカートリッジを取り付ける

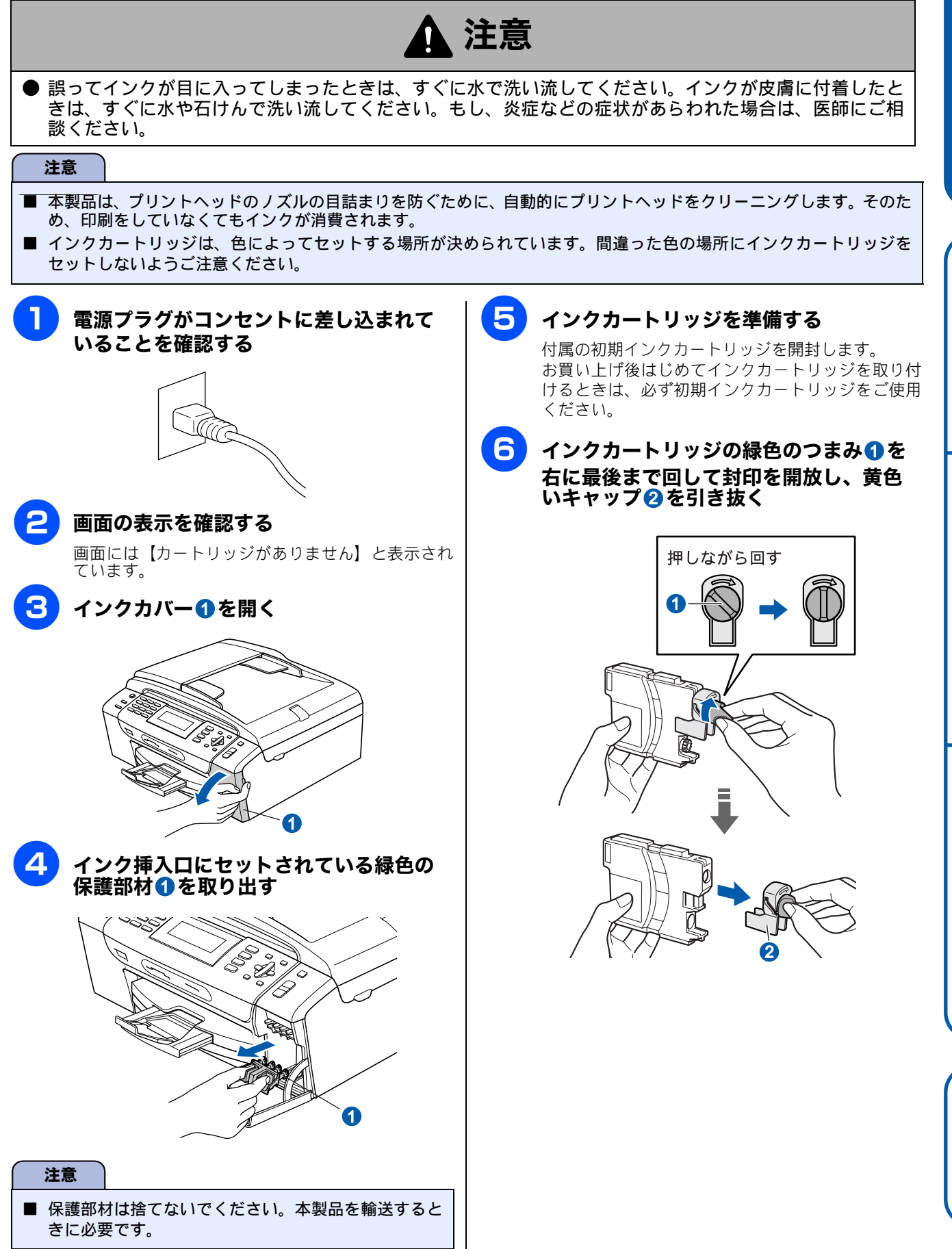

設置・接続する

パソコンに接続する

9

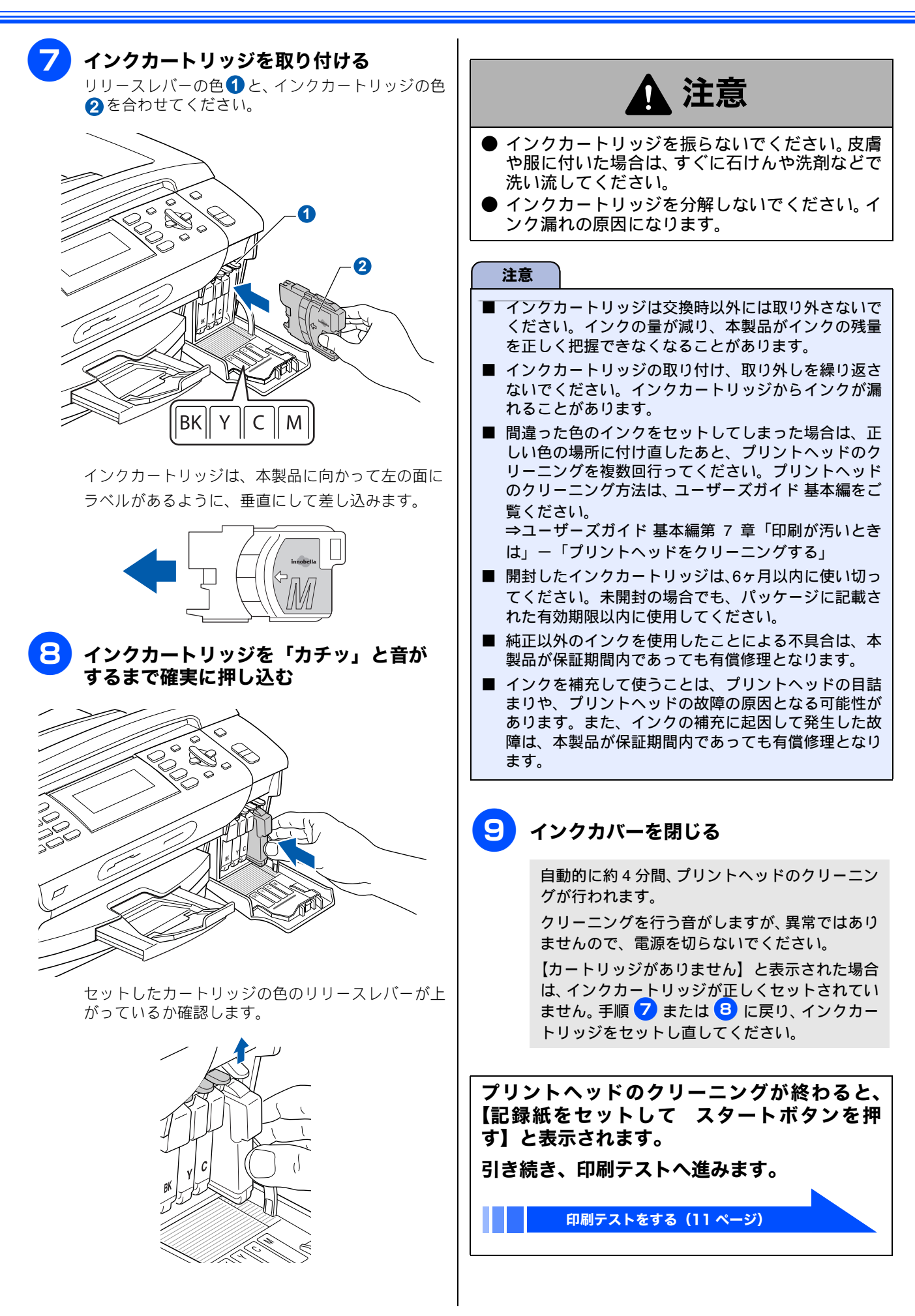

# 5 印刷テストをする

プリントヘッドのクリーニングが終わると、画面に【記録紙をセットして スタートボタンを押す】と表示されます。

以下の手順に従って、印刷品質のチェックを行います。

ならないことがあります。

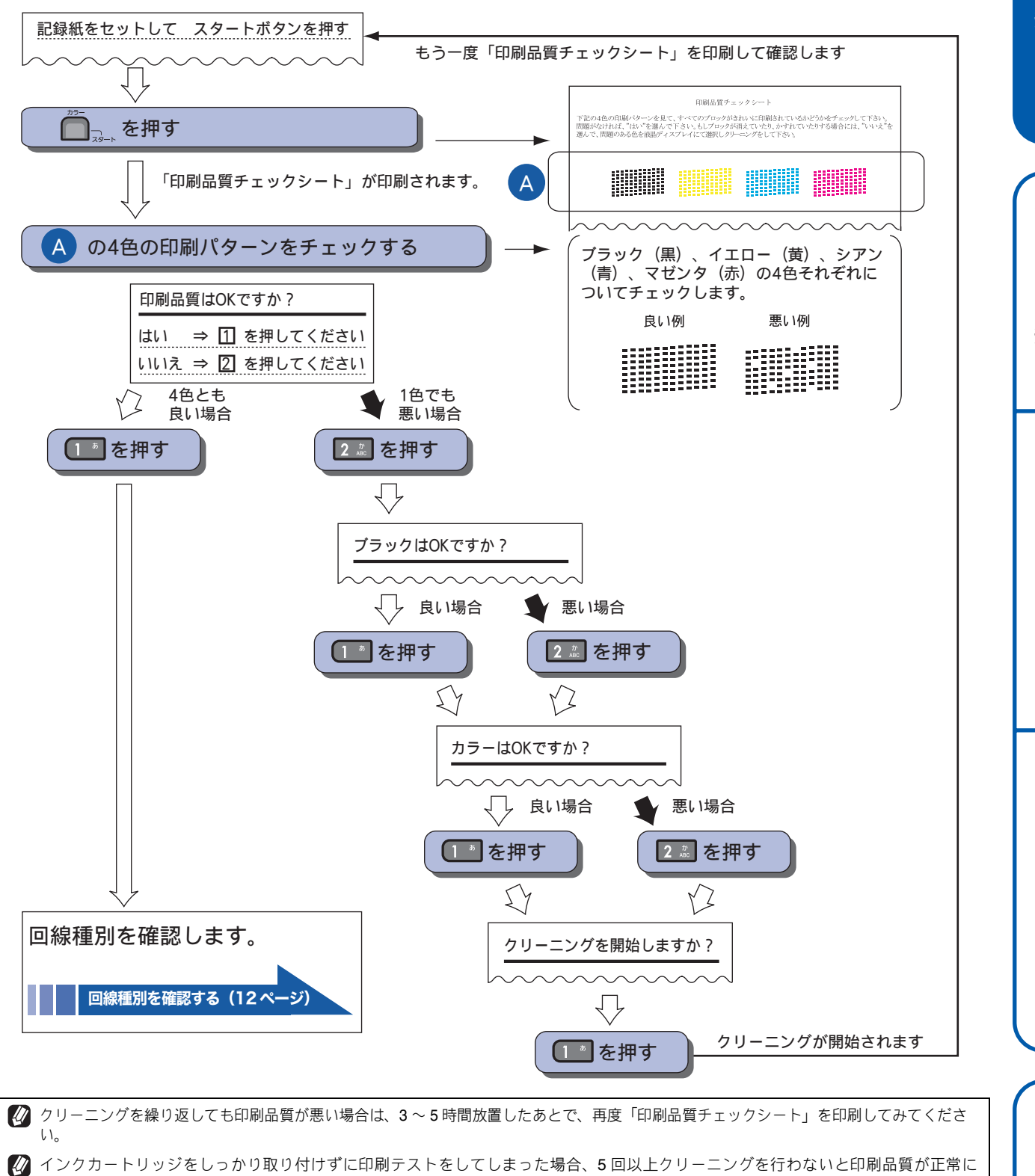

設置・接続する

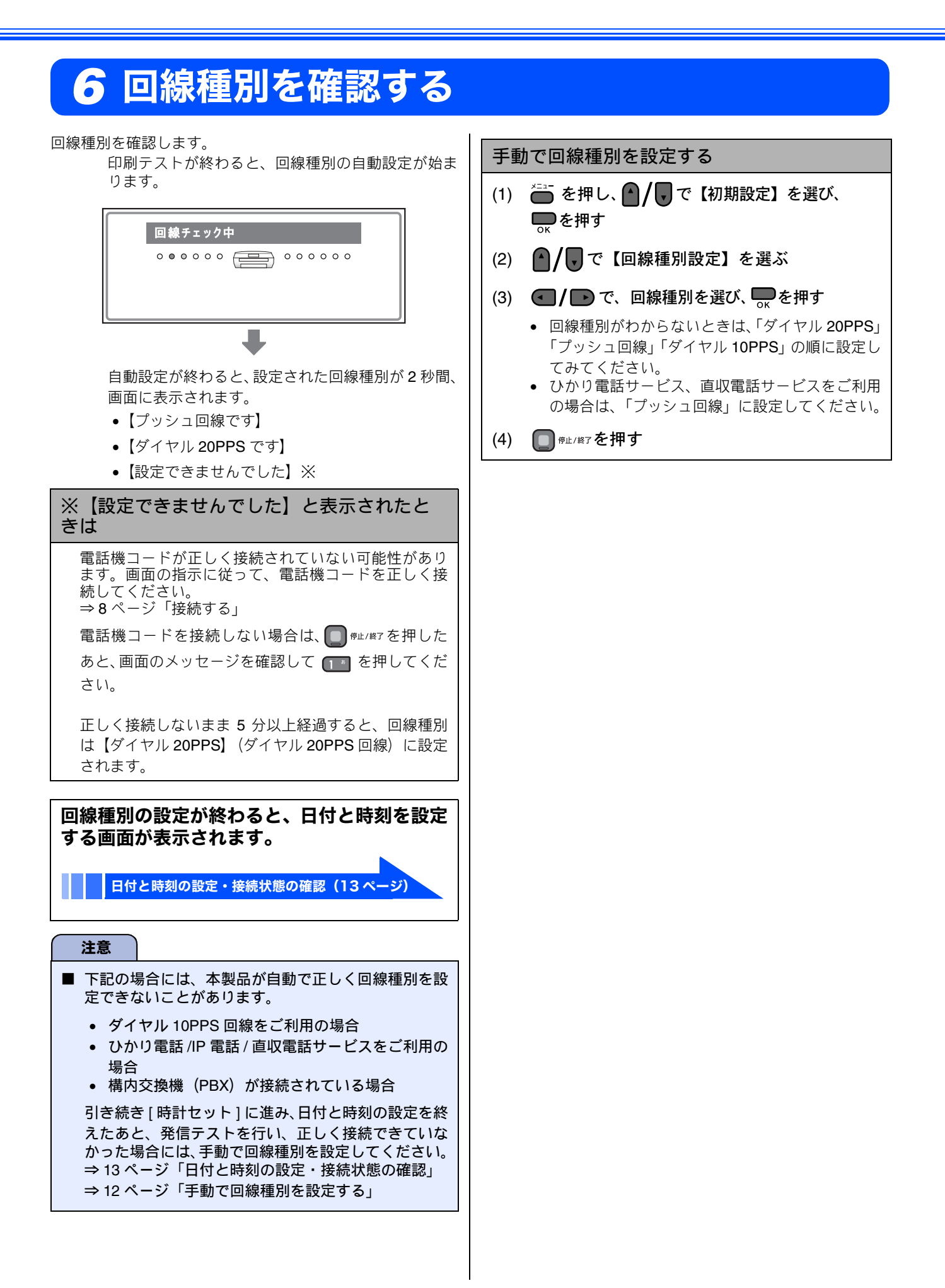

# 7 日付と時刻の設定・接続状態の確認

### 日付と時刻を設定する

[時計セット]

現在の日付と時刻を合わせます。この日付と時刻は待 ち受け画面に表示され、ファクス送信したときに相手 側の記録紙にも印刷されます。

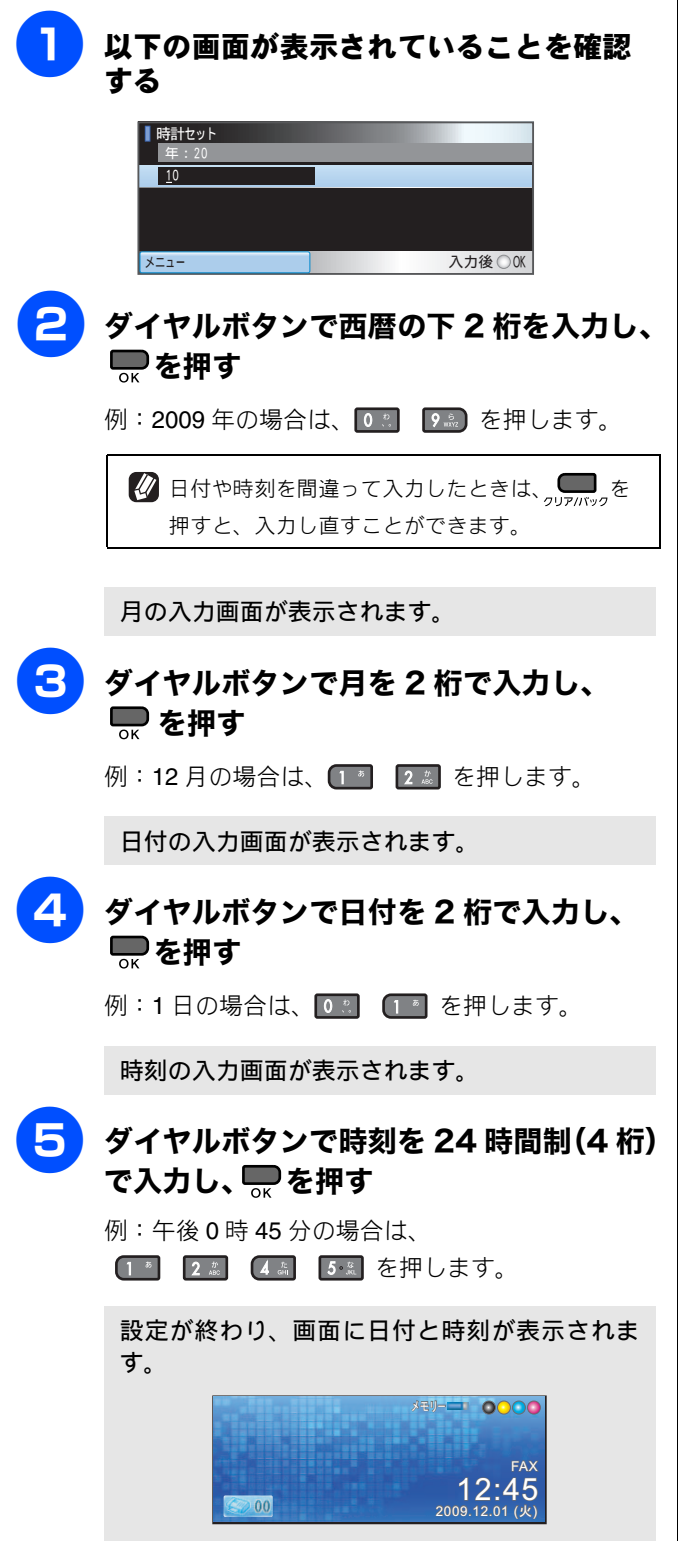

時刻は時間が経過すると誤差が生じます。定期的に設定し 直すことをお勧めします。

## 発信テストをする

正しく発信できるかを確認します。

どご を押して、「177」(天気予報:有料)などにつながるかどうかをご確認ください。つながったら、ご を押して回線を切ってください。

つながらない場合は、手動で回線種別を設定してください。 ⇒ 12 ページ「手動で回線種別を設定する」

# 8 受信モードを選ぶ

用途に合わせた受信モードを以下から選び設定します。お買い上げ時は「ファクス専用モード」に設定されています。

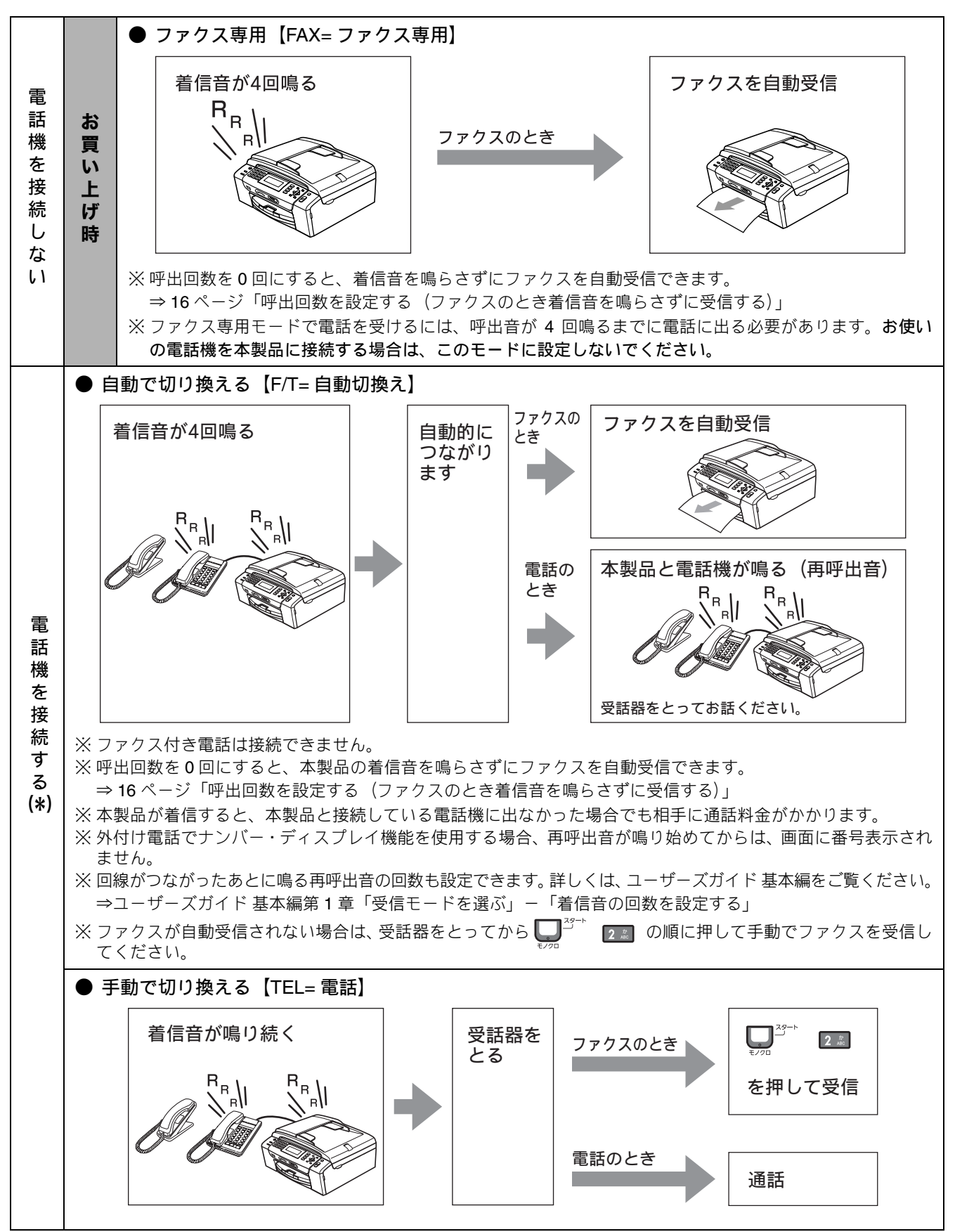

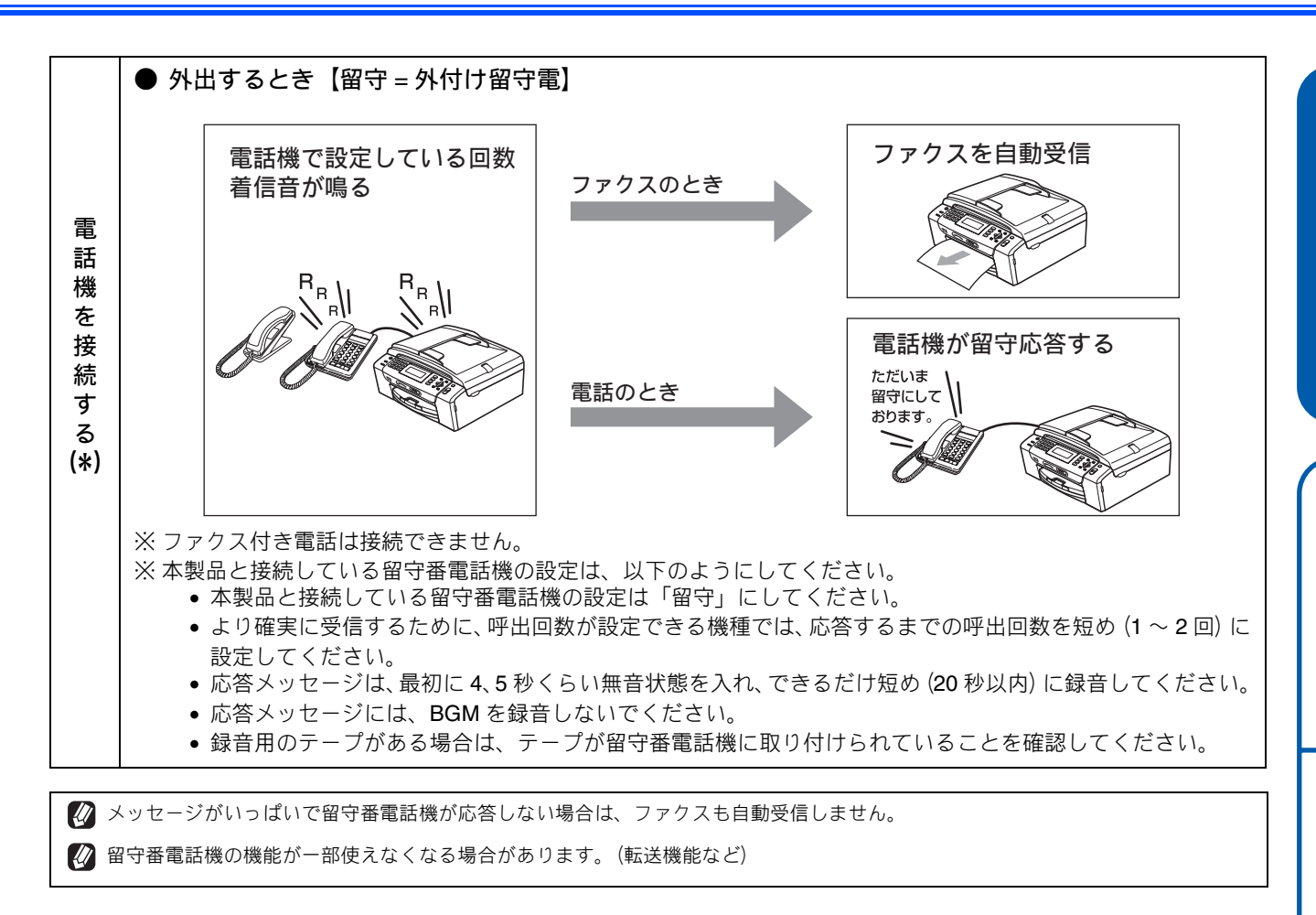

## 受信モードを設定する

 【受信モード]

 本製品の使用目的に応じて、受信モードを選びます。

 ●
 を押し、●/● で【初期設定】を選び、 ○x を押す

 ○
 ●/● で [受信モード]を選ぶ

 ③
 ●/● で受信モードを選び、 ○x を押す

 受信モードは、[FAX= ファクス専用] [F/T= 自動切換え] [留守 = 外付け留守電] [TEL= 電話] から選びます。

 ④
 ●

 ●
 ●

 ●
 ●

 ●
 ●

 ●
 ●

 ●
 ●

 ●
 ●

 ●
 ●

 ●
 ●

 ●
 ●

 ●
 ●

 ●
 ●

 ●
 ●

 ●
 ●

 ●
 ●

 ●
 ●

 ●
 ●

 ●
 ●

 ●
 ●

 ●
 ●

 ●
 ●

 ●
 ●

 ●
 ●

 ●
 ●

 ●
 ●

 ●
 ●

 ●
 ●

 ●
 ●

 ●
 ●

 ●
 ●

 ●<

[呼出回数セット] 「ファクス専用モード」と「自動切換モード」の場合、自動 受信するまでの呼出回数を設定します。 本製品に接続されている電話機も、ここで設定した回数だけ 着信音が鳴ります。お買い上げ時は【4】に設定されています。 🍋 を押し、 🌒 / 🛡 で【ファクス】を選 び、 🌅 を押す 🔁 🕜 / 🖥 で【受信設定】を選び、 🄜 を押す 3 ▲/ 〒で【呼出回数】を選ぶ 4 ◀ / ▶ で呼出回数を選び、 ♥ を押す 設定値の一覧が表示されます。 呼出回数は【0~10】から選びます。 【0】にすると、着信音を鳴らさずに自動受信(ノン コール着信)できます。 5 設定を終了します。 必 お使いの電話機を接続している場合、本製品の呼出回数を 【0】に設定しても、お使いの電話機の着信音が1~2回鳴 ることがあります。 🖉 呼出回数を7回以上に設定すると、特定の相手からのファ クスが受信できない場合があります。呼出回数を6回以下 に設定することをお勧めします。 公本製品に複数台の電話機を接続すると、お使いの電話機の

ベルが鳴らない場合があります。

呼出回数を設定する(ファクスのとき

着信音を鳴らさずに受信する)

# 9 名前とファクス番号を登録する [発信元登録]

自分の名前とファクス番号を本製品に登録します。登録した名前とファクス番号は、ファクス送信したときに相 手側の記録紙の一番上に印刷されます。

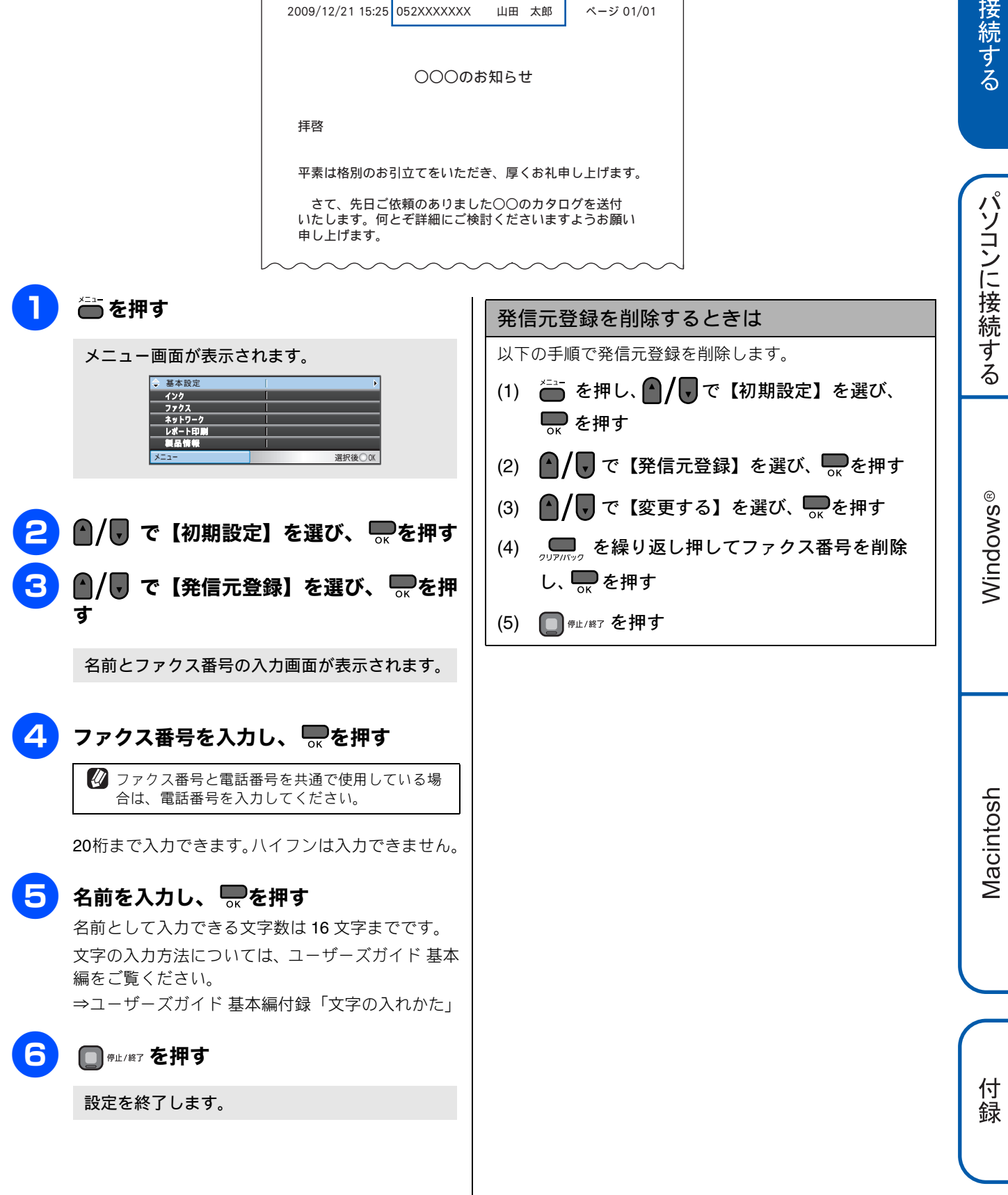

17

# いろいろな接続

## ADSL をご利用の場合

本製品を ADSL 環境で使用する場合は、本製品を ADSL スプ リッタの TEL 端子または PHONE 端子に接続してください。 スプリッタに接続した状態で、ファクスが送受信できること を確認してください。

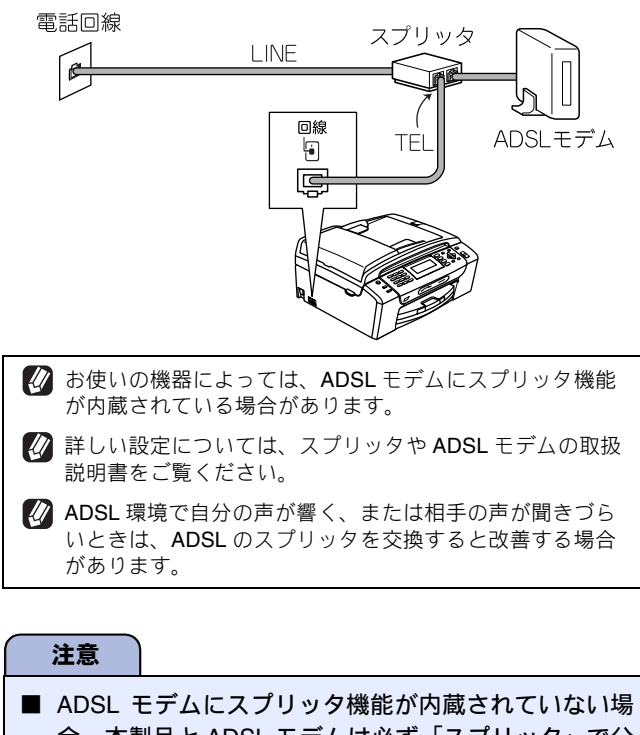

合、本製品とADSLモデムは必ず「スプリッタ」で分 岐してください。「スプリッタ」より前(電話回線側) で分岐すると、ブランチ接続(並列接続)となり、通 話中に雑音が入ったり、音量が小さくなるなどの支障 が発生します。

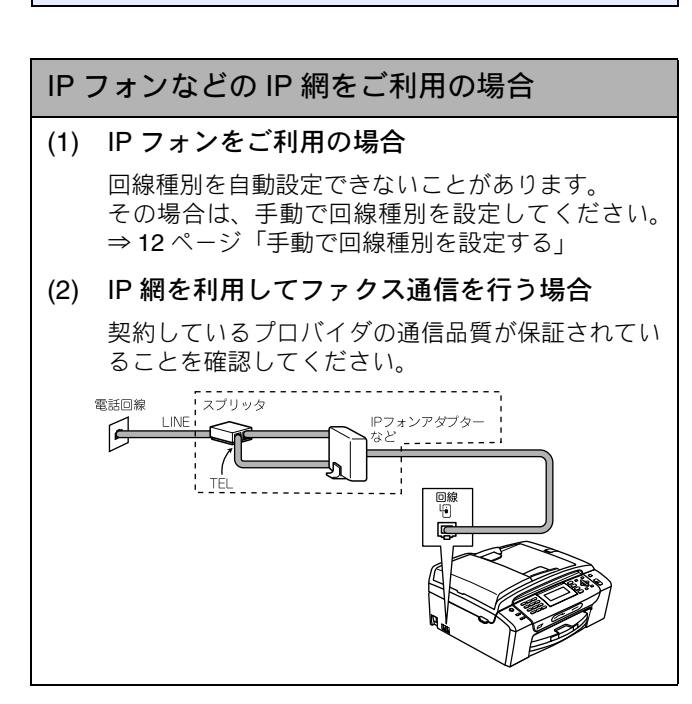

### ISDN をご利用の場合

本製品をISDN回線のターミナルアダプタに接続するときは、 以下の設定と確認を行ってください。

- 本製品:
- 回線種別を【プッシュ回線】に設定する • ターミナルアダプタ:
- 本製品を接続して電話がかけられるか、電話が受けられる か確認する

### 電話番号が1つの場合

本製品を、ターミナルアダプタのアナログポートに接続しま す。電話とファクスの同時使用はできません。

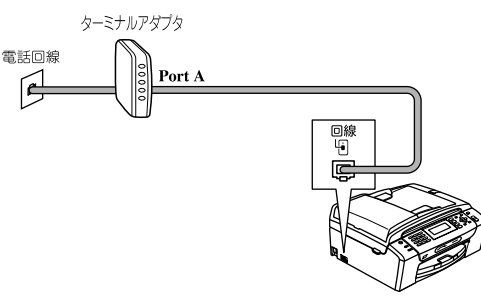

### 電話番号が2つの場合

本製品を、ターミナルアダプタのアナログポートに接続します。2回線分使用できるので、ファクス送信中でも通話できます。

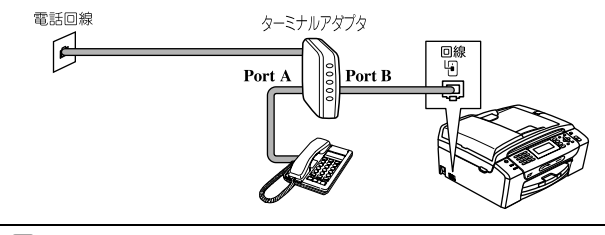

詳しい設定については、ターミナルアダプタの取扱説明書 をご覧ください。

#### 注意

- ISDN 回線でファクスの送受信がうまくいかない場合は、【特別回線対応】で【ISDN】を設定してください。 ⇒ユーザーズガイド基本編第7章「特別設定について」 ー「特別な回線に合わせて設定する」
- 本製品が使用できないときは、ユーザーズガイド基本 編の「故障かな?と思ったときは」をご覧ください。 また、ターミナルアダプタの設定を確認してください。 ターミナルアダプタの設定の詳細は、ターミナルアダ プタの取扱説明書をご覧いただくか、製造メーカーに お問い合わせください。
- ナンバー・ディスプレイサービスを契約されている場合は、ターミナルアダプタ側のデータ設定と、本製品側の設定が必要です。
  ⇒ユーザーズガイド基本編第1章「ナンバー・ディスプレイサービスを利用する」

## ひかり電話をご利用の場合

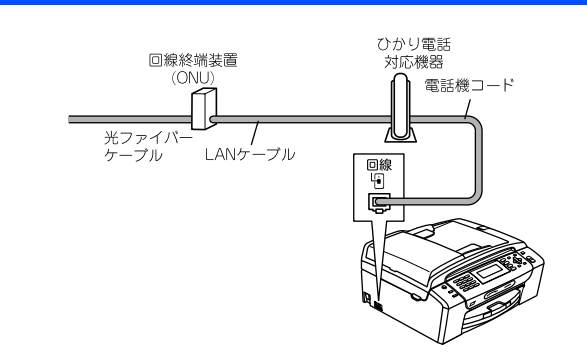

● ひかり電話で複数番号を使う場合

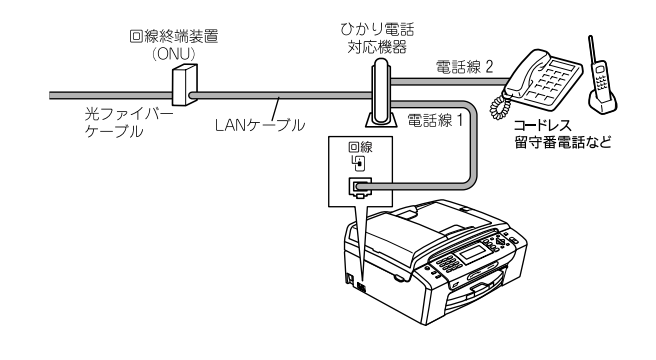

- 注意
- ひかり電話をご利用の場合、回線種別を自動設定できないことがあります。その場合は、手動で回線種別を 【プッシュ回線】に設定してください。 ⇒ 12 ページ「手動で回線種別を設定する」
- ひかり電話では、ケータイ通話お得サービスは使えません。
- 特定の番号だけつながらない、音量が小さい、ファク スを送受信できない、非通知相手からの着信ができないなどの問題がありましたら、ご利用の光回線の電話 会社にお問い合わせください。

ひかり電話についてのご質問はご利用の電話会社にお問い 合わせください。

- ひかり電話対応機器などに設定するデータは、ご利用の電話会社から送付される資料をご覧ください。
- 回線終端装置(ONU)、ひかり電話対応機器などの接続方法や不具合は、ご利用の電話会社にお問い合わせください。
- お住まいの環境やご利用の電話会社により、配線方法や接続する機器が上記と異なる場合があります。

## デジタルテレビを接続する場合

本製品とCSチューナーやデジタルテレビを接続するときは、 外付電話接続端子に接続してください。

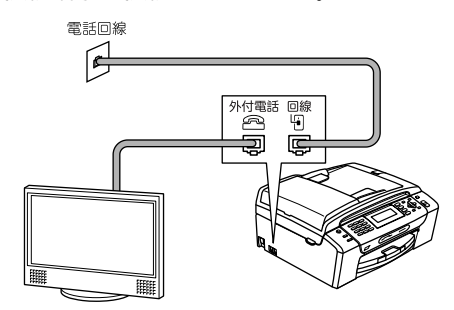

## 構内交換機 (PBX)・ホームテレホン・ ビジネスホンをご利用の場合

本製品を構内交換機などに接続する場合は、次のいずれかの 方法で接続してください。

#### 注意

- ■構内交換機、ホームテレホン、ビジネスホンに接続している場合、回線種別の自動設定ができないことがあります。その場合は、手動で回線種別を設定してください。
  ⇒ 12 ページ「手動で回線種別を設定する」
- 着信音が鳴っても本製品が自動応答しない場合、本製品の【特別回線対応】の設定を【PBX】にしてください。 ⇒ユーザーズガイド基本編第7章「特別設定について」ー「特別な回線に合わせて設定する」
- ホームテレホンとは
  電話回線1、2本で複数の電話機を接続して、内線通話やドアホンも使用できる家庭用の簡易交換機です。
  ビジネスホンとは
  - 電話回線を3本以上収容可能で、その回線を多くの電話機 で共有でき、内線通話などもできる簡易交換機です。

### 本製品の外付け電話としてホームテレホン、ビジ ネスホンを接続する

本製品の外付電話端子に構内交換機(PBX)などの制御装置 を接続してください。

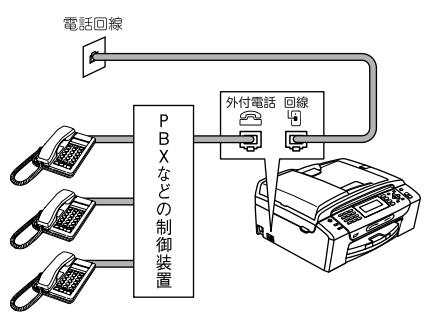

本製品を構内交換機 (PBX)の内線電話として使 用する

#### H Y O

構内交換機またはビジネスホンの内線に本製品を接続する 場合、構内交換機またはビジネスホン主装置の設定をアナロ グ2芯用に変更してください。設定変更を行わないと、本製 品をお使いいただくことはできません。詳しくは、配線工事 を行った販売店にご相談ください。

#### 注意

```
 ■ 本製品の【特別回線対応】の設定を【PBX】にしてください。
 ⇒ユーザーズガイド 基本編第 7 章「特別設定について」 – 「特別な回線に合わせて設定する」
```

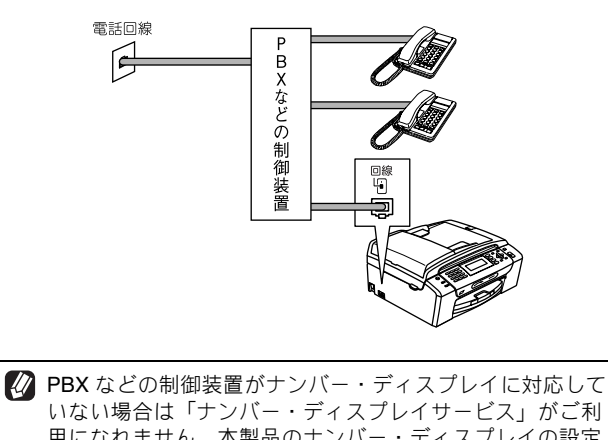

いない場合は「テノハー・ティスノレイサーヒス」かこ利 用になれません。本製品のナンバー・ディスプレイの設定 を【なし】にしてください。 ⇒ユーザーズガイド基本編第1章「ナンバー・ディスプレ イサービスを利用する」

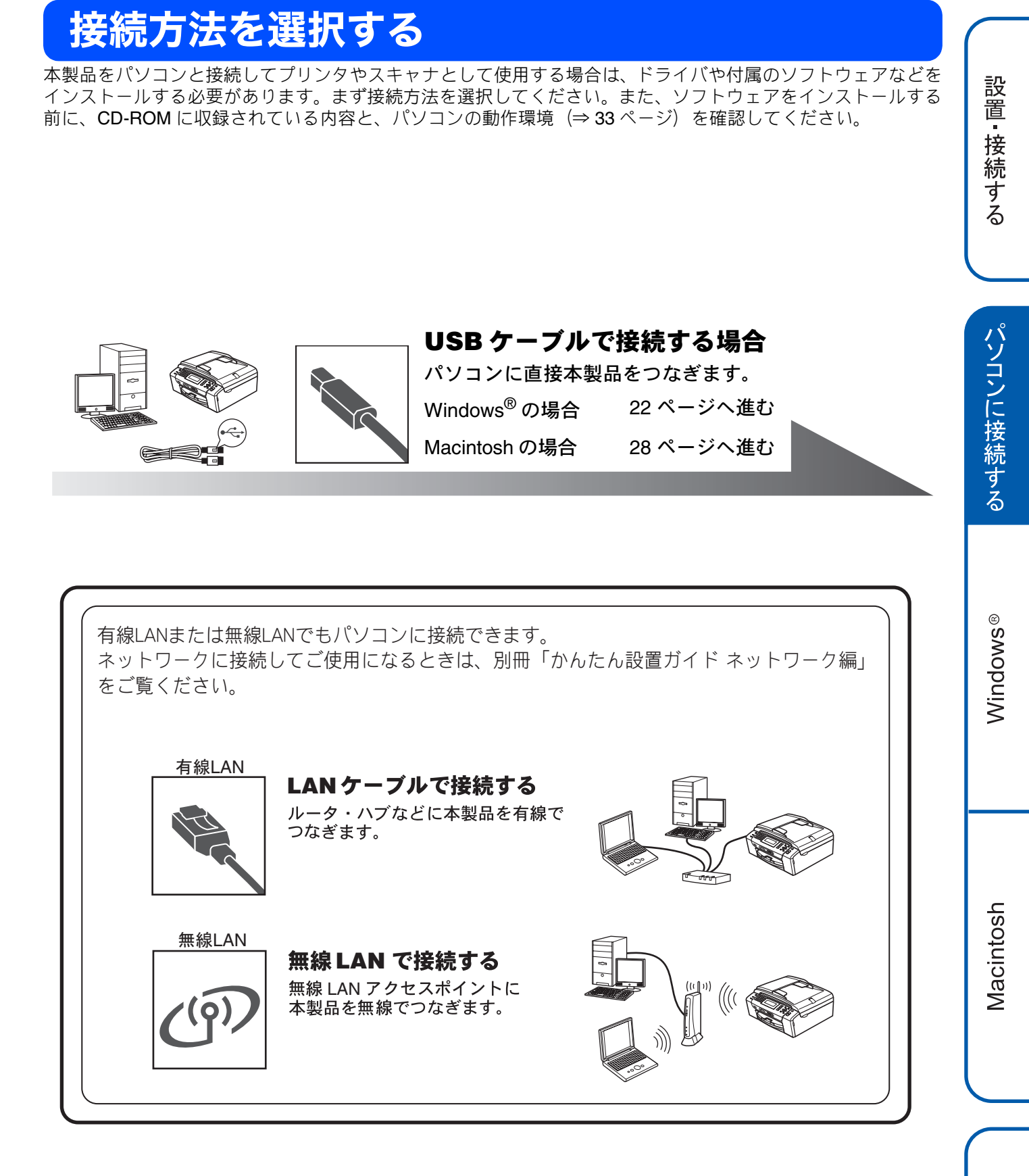

最新ドライバがサポートサイト(ブラザーソリューションセンター)(http://solutions.brother.co.jp/)からダウンロードできます。 ただし、サポートサイト上のドライバに付属のソフトウェアは含まれません。付属のソフトウェアは CD-ROM からインストールしてください。CD-ROM ドライブ搭載(外付け可)のパソコンをお持ちでない場合は、付属のソフトウェアをご利用いただけません。

21

# USB 接続 (Windows<sup>®</sup>の場合)

## ドライバとソフトウェアをインストールする

#### 注意

- インストールをする前に、「Step1 設置・接続する」のすべての設定が完了していることをご確認ください。
- 市販のセキュリティソフトをお使いの場合は、インストールが正常に行われない可能性があります。インストールする 前に、セキュリティソフトを一時的に停止させておくことをお勧めします。
- メモリーカードまたは USB フラッシュメモリーが本製品に差し込まれていないことをご確認ください。
- 起動しているアプリケーションがある場合は、終了させてからインストールを始めてください。
- 本製品に USB ケーブルと LAN ケーブルを同時につないでご使用になりたい場合は、手順に従って両方のインストール を行ってください。このとき、LAN ケーブルと USB ケーブルをまとめて積み上げ、本体内部の溝におさめてください。 (コア付きの USB ケーブルはご使用になれません。)

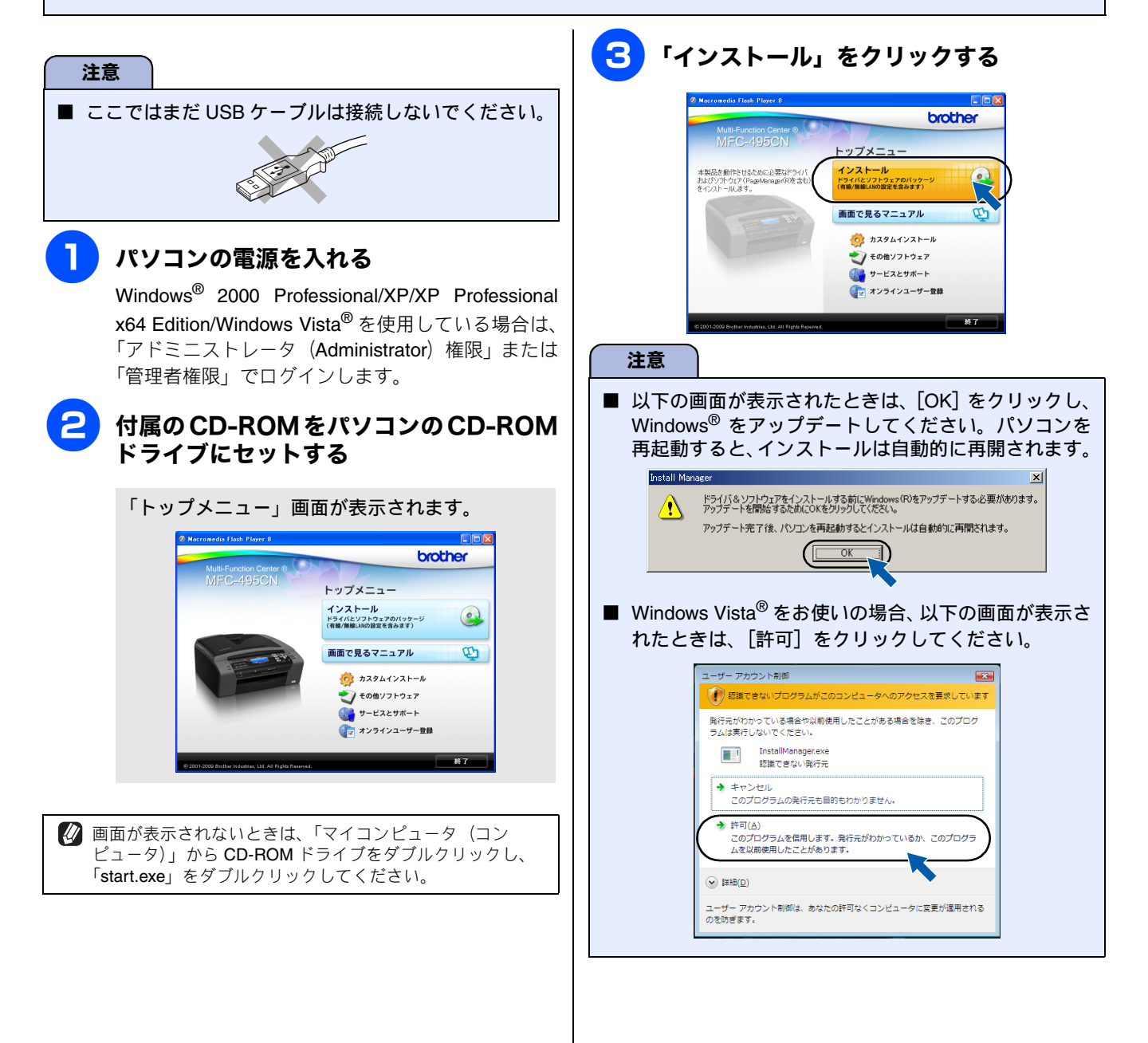

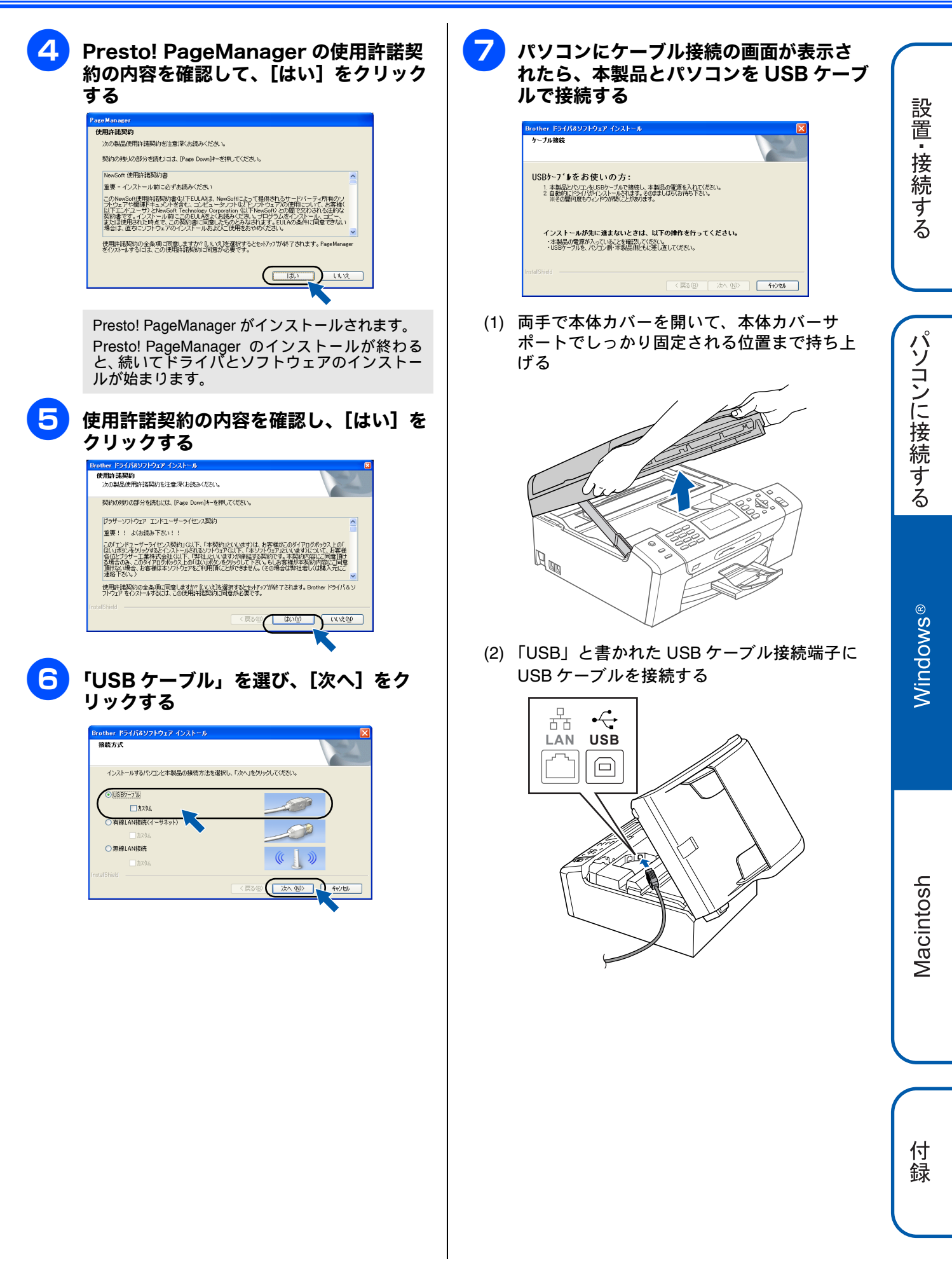

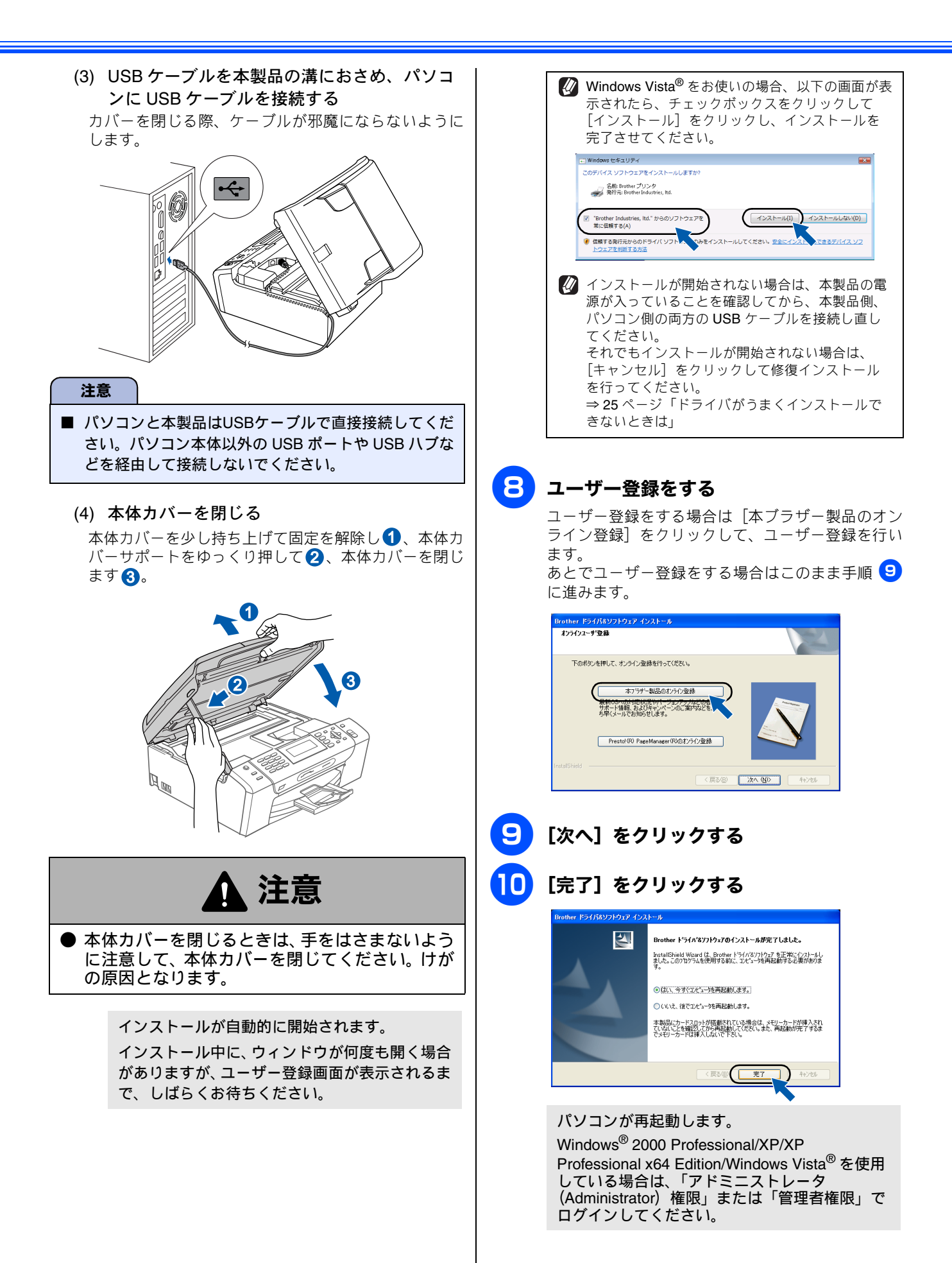

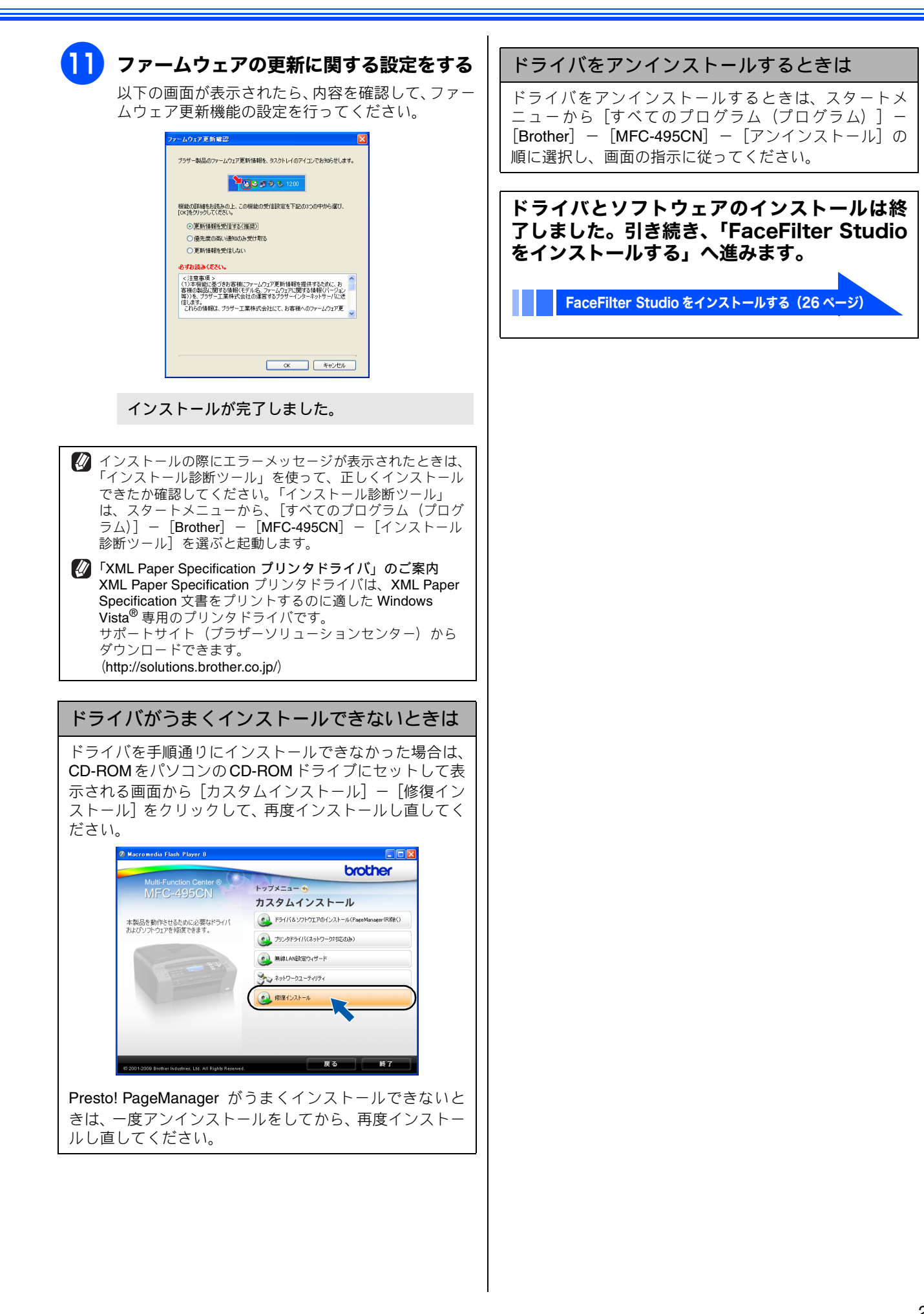

設置・接続する

パソコンに接続する

Windows®

Macintosh

## FaceFilter Studio をインストールする

FaceFilter Studio は、簡単に写真をふちなし印刷できる Reallusion, Inc のソフトウェアです。赤目を修正したり、明 るさを自動調整することができます。

#### 注意

- 管理者権限を持っているユーザーでログインしてください。
- FaceFilter Studio をはじめて起動する前に、以下のことを確認してください。
  - ・ドライバやソフトウェアのインストールが完了していること。
  - ・本製品の電源が入っていること。
  - ・本製品とパソコンが接続されていること。
- Windows Server<sup>®</sup> 2003/2003 x64 Edition/2008 を使用 している場合は、FaceFilter Studio はご利用になれま せん。

### 「マイコンピュータ(コンピュータ)」か ら CD-ROM ドライブをダブルクリック する

トップメニューが表示されます。

画面が表示されないときは、CD-ROM ドライブを ダブルクリックしたあと、「start.exe」をダブルク リックしてください。

### 「トップメニュー」画面の「その他ソフト ウェア」をクリックする

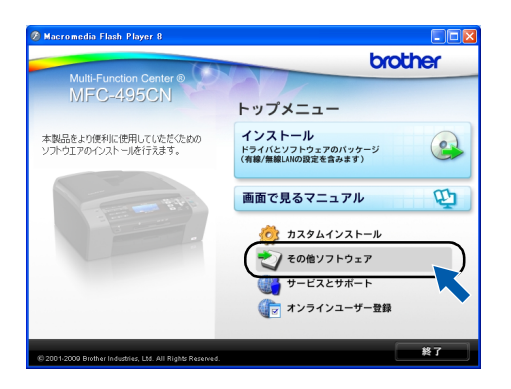

### **3** [FaceFilter Studio] をクリックする

画面の指示に従って、インストールを進めてください。

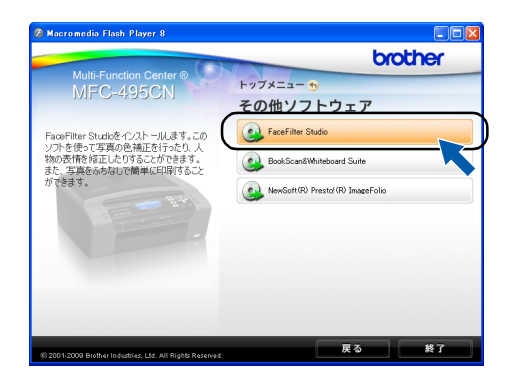

FaceFilter Studio のインストールが終了しました。

#### FaceFilter Studio の使いかたについて

FaceFilter Studio を使ってふちなし印刷などをする方法 については、「画面で見るマニュアル」をご覧ください。 ⇒画面で見るマニュアル「プリンタ」--「プリンタ (Windows<sup>®</sup>)」-「FaceFilter Studio で写真をプリントす る」

FaceFilter Studio がうまくインストールできないときは、 一度アンインストールをしてから、再度インストールし直 してください。

### BookScan&Whiteboard Suiteを インストールする

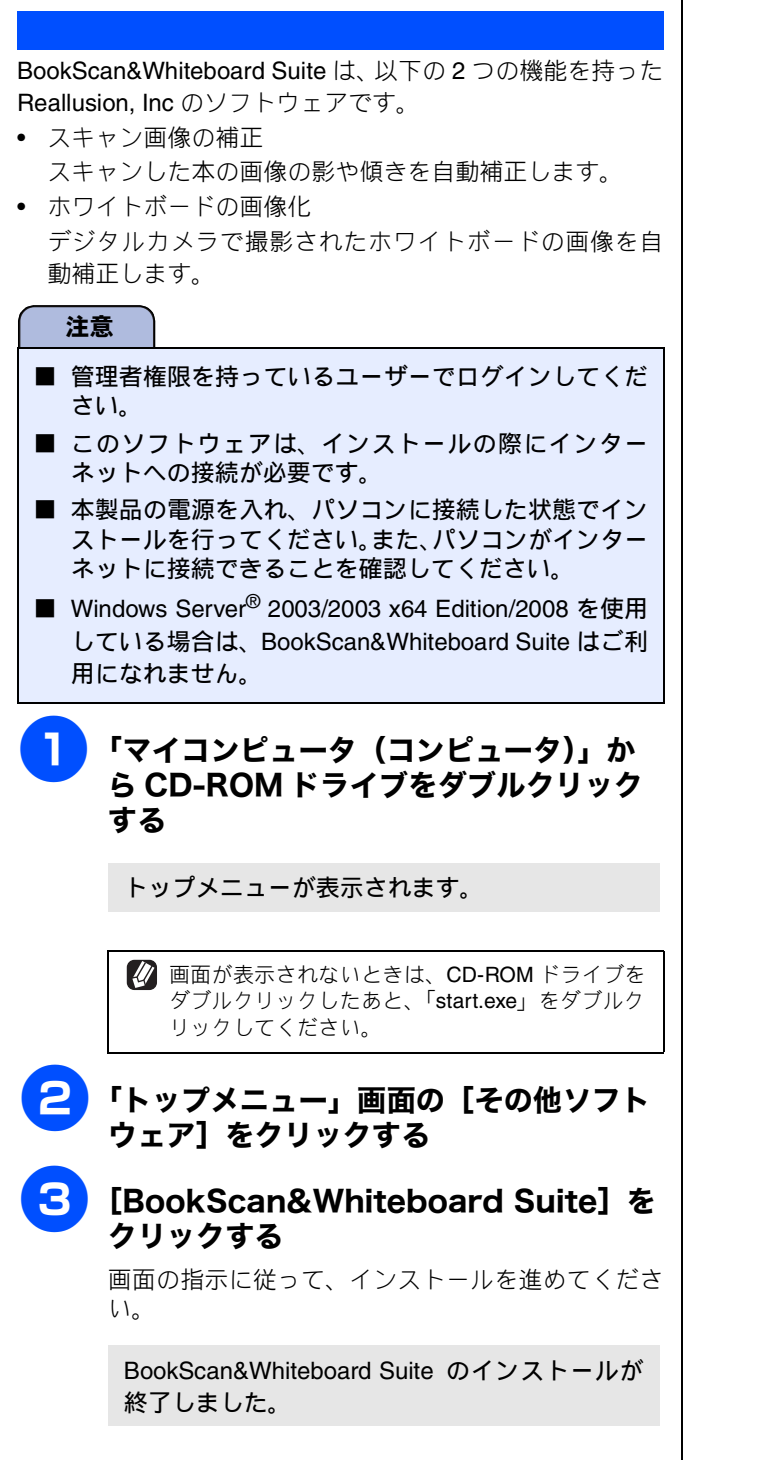

設置・接続する

# USB 接続 (Macintosh の場合)

## ドライバとソフトウェアをインストールする

#### 注意

- インストールをする前に、「Step1 設置・接続する」が終わっていることをご確認ください。
- メモリーカードまたは USB フラッシュメモリーが本製品に差し込まれていないことをご確認ください。
- 起動しているアプリケーションがある場合は、終了させてからインストールを始めてください。
- 本製品に USB ケーブルと LAN ケーブルを同時につないでご使用になりたい場合は、手順に従って両方のインストール を行ってください。このとき、LAN ケーブルと USB ケーブルをまとめて積み上げ、本体内部の溝におさめてください。 (コア付きの USB ケーブルはご使用になれません。)

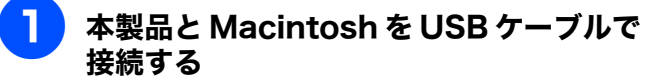

(1) 両手で本体カバーを開いて、本体カバーサ ポートでしっかり固定される位置まで持ち上 げる

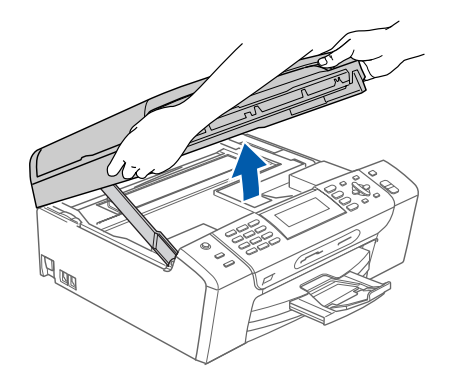

(2)「USB」と書かれた USB ケーブル接続端子に USB ケーブルを接続する

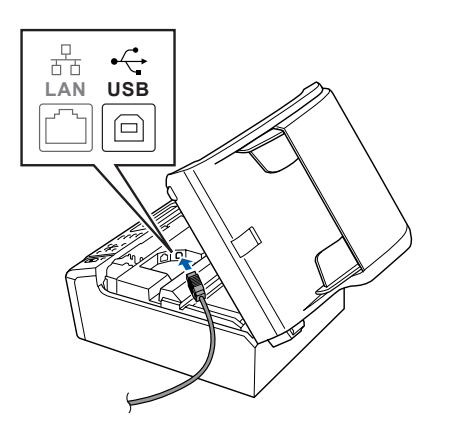

(3) USB ケーブルを本製品の溝におさめ、 Macintosh に USB ケーブルを接続する カバーを閉じる際、ケーブルが邪魔にならないよう にします。

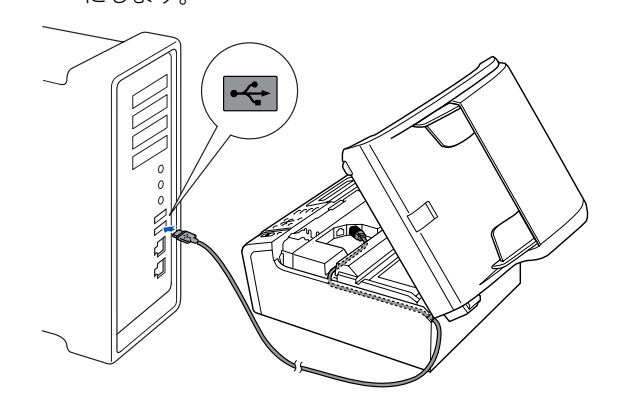

#### 注意

Macintoshと本製品はUSBケーブルで直接接続してく ださい。Macintosh本体以外のUSBポートやUSBハ ブなどを経由して接続しないでください。

#### (4) 本体カバーを閉じる

本体カバーを少し持ち上げて固定を解除し1、本体カ バーサポートをゆっくり押して2、本体カバーを閉じ ます3。

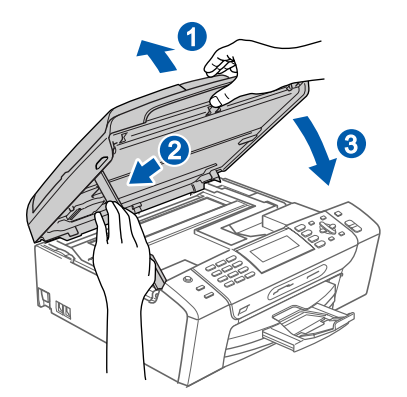

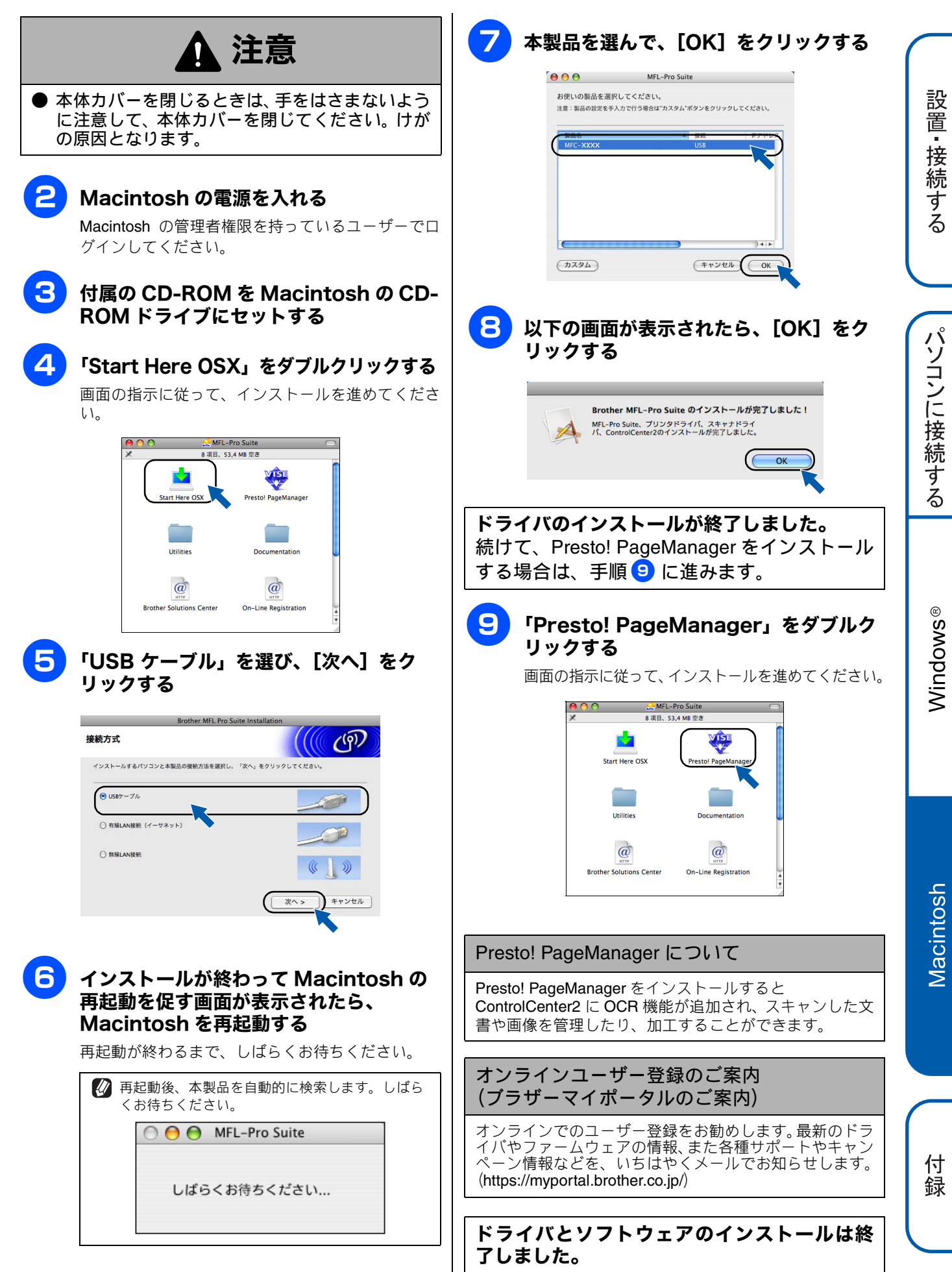

## Memo

# CD-ROM の内容

付属の CD-ROM をセットして表示される画面から、以下のことが行えます。

## Windows<sup>®</sup>

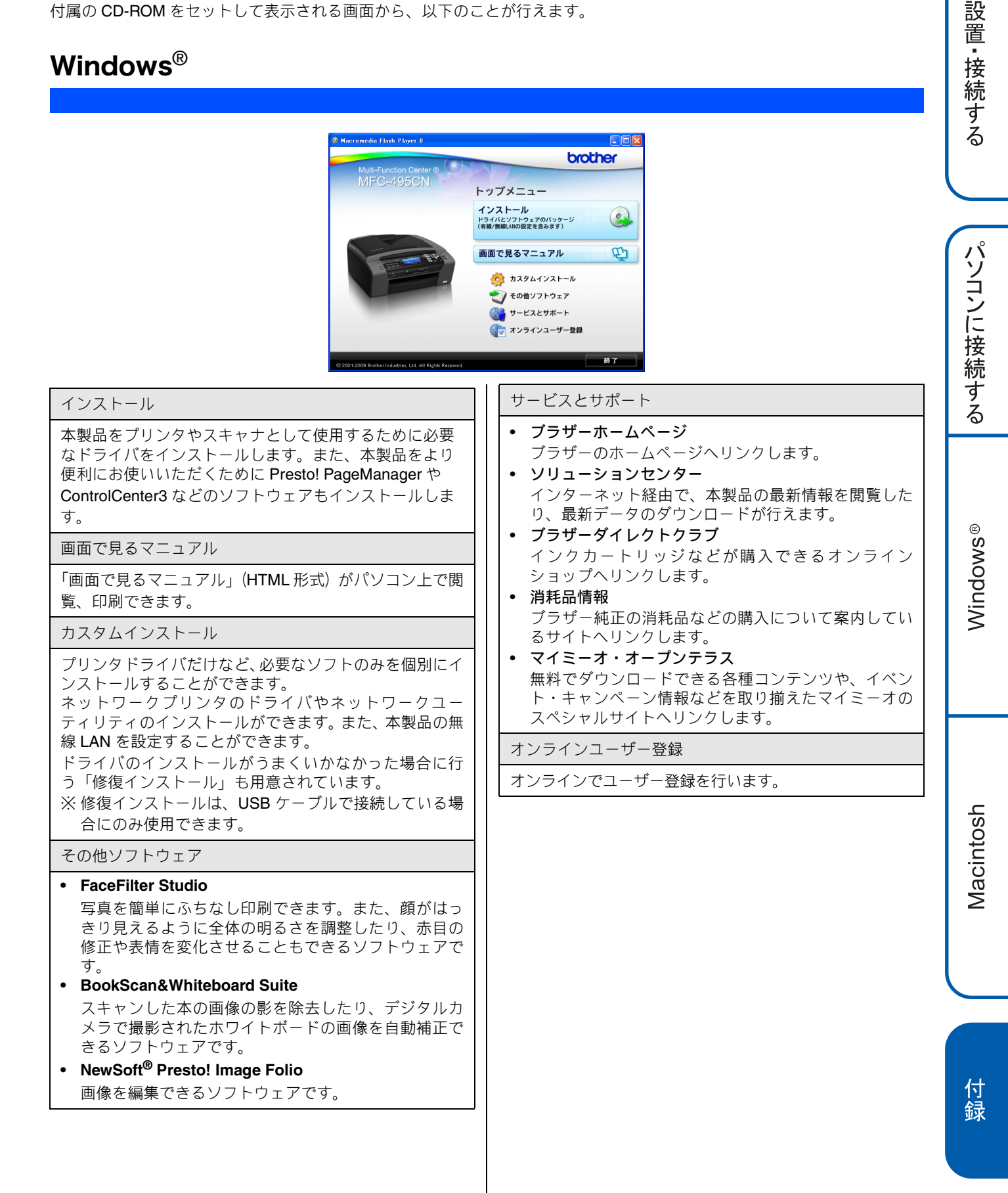

## Macintosh

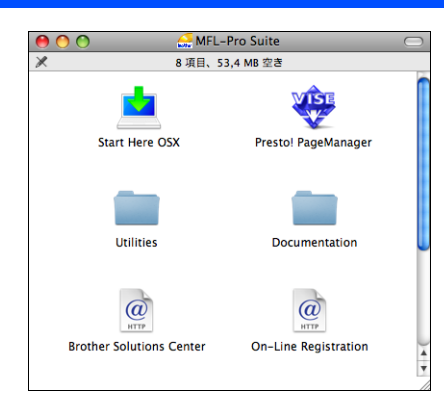

#### Start Here OSX

本製品をプリンタやスキャナとして使用するために必要 なドライバをインストールします。

Presto! PageManager

TWAIN 準拠のスキャナソフトウェアをインストールします。

Utilities

**Presto! PageManager** のアンインストーラ、無線 LAN 設定ウィザードが用意されています。

Documentation

画面で見るマニュアル (HTML 形式) が Macintosh 上で閲 覧、印刷できます。

Brother Solutions Center

インターネット経由で、本製品の最新情報を閲覧したり、 最新データのダウンロードが行えます。

**On-Line Registration** 

オンラインでユーザー登録を行います。

# 使用環境

本製品とパソコンを接続してお使いいただくには、下記の動作環境が必要です。また、最新のドライバ対応状況 についてはブラザーソリューションセンター(http://solutions.brother.co.jp/)でご確認いただけます。

## Windows<sup>®</sup>の場合

本製品とパソコン(Windows<sup>®</sup>)を接続する場合、次の動作環境が必要となります。

| OS                                                        | CPU/システムメモリ                                                                                                    | 必要なディスク容量 |                    | メモリ 必要なディスク容量 インターフェース                                        |                                      | インターフェース | サポートしてい |  |
|-----------------------------------------------------------|----------------------------------------------------------------------------------------------------|-----------|--------------------|---------------------------------------------------------------|--------------------------------------|----------|---------|--|
|                                                           |                                                                                                    | ドライバ      | その他の<br>ソフト<br>ウェア |                                                               | る機能                                  | (        |         |  |
| Windows <sup>®</sup><br>2000<br>Professional              | Intel <sup>®</sup> Pentium <sup>®</sup> Ⅱ プロセッサ相当または<br>それ以上<br>/64MB(推奨 256MB)以上                                                      |           |                    |                                                               |                                      |          |         |  |
| Windows <sup>®</sup><br>XP                                | Intel <sup>®</sup> Pentium <sup>®</sup> Ⅱ プロセッサ相当または<br>それ以上<br>/128MB(推奨 256MB)以上                                                     | 110MB     | 340MB              | <b>USB2.0</b> 八イス                                             | プリンタ、<br>スキャン、<br><b>PC-FAX</b> 送信・受 |          |         |  |
| Windows <sup>®</sup><br>XP<br>Professional<br>x64 Edition | 64 ビットのプロセッサ(Intel <sup>®</sup> 64 または<br>AMD64)以上<br>/256MB(推奨 512MB)以上                                                               |           |                    | ロード、<br>有線(10BASE-<br>T/100BASE-TX)、<br>無線<br>(IEEE802.11b/g) | 信、<br>フォトメディア<br>、キャプチャ、<br>リモートセット  |          |         |  |
| Windows<br>Vista <sup>®</sup>                             | Intel <sup>®</sup> Pentium <sup>®</sup> 4 プロセッサ相当またはそ<br>れ以上<br>64 ビットのプロセッサ(Intel <sup>®</sup> 64 または<br>AMD64)以上<br>/512MB(推奨 1GB)以上 | 600MB     | 530MB              |                                                               | ControlCenter3                       |          |         |  |
| Windows<br>Server <sup>®</sup><br>2003                    | Intel <sup>®</sup> Pentium <sup>®</sup> Ⅲ プロセッサ相当または<br>それ以上<br>/256MB(推奨 512MB)以上                                                     |           |                    |                                                               |                                      |          |         |  |
| Windows<br>Server <sup>®</sup><br>2003 x64<br>Edition     | 64 ビットのプロセッサ(Intel <sup>®</sup> 64 または<br>AMD64)以上<br>/256MB(推奨 512MB)以上                                                               | 50MB      | _                  | 有線<br>(10BASE-T/<br>100BASE-TX)、<br>毎線                        | ネットワーク接続<br>によるプリンタ                  |          |         |  |
| Windows<br>Server <sup>®</sup><br>2008                    | Intel <sup>®</sup> Pentium <sup>®</sup> 4 プロセッサ相当またはそ<br>れ以上<br>64 ビットのプロセッサ(Intel <sup>®</sup> 64 または<br>AMD64)以上<br>/512MB(推奨 2GB)以上 |           |                    | (IEEE802.11b/g)                                               |                                      |          |         |  |

• CD-ROM ドライブが必要です。

• Microsoft<sup>®</sup> Internet Explorer<sup>®</sup> 5.5 以上が必要です。(Microsoft<sup>®</sup> Internet Explorer<sup>®</sup> 6 以上を推奨します。)

• LAN ケーブルは、市販品をご利用ください。

- USB ケーブルは長さが 2.0m 以下のものをお使いください。
- USB1.1 対応のパソコンとも接続できます。

🕐 CPU のスペックやメモリの容量に余裕があると、動作が安定します。

付録

設置・接続する

パソコンに接続する

Windows®

Macintosh

## Macintosh の場合

本製品と Macintosh を接続する場合、次の動作環境が必要となります。

| OS                             | CPU/システムメモリ                                                                       | 必要なディスク容量 |                    | インターフェース                                            | サポートしてい                                                |
|--------------------------------|-----------------------------------------------------------------------------------|-----------|--------------------|-----------------------------------------------------|--------------------------------------------------------|
|                                |                                                                                   | ドライバ      | その他の<br>ソフト<br>ウェア |                                                     | る機能                                                    |
| Mac OS X<br>10.3.9 ~<br>10.4.3 | PowerPC G4/G5、PowerPC G3 350MHz 以上<br>/128MB(推奨 256MB)以上                          |           |                    | <b>USB2.0</b> ハイス<br>ピード、<br>有線                     | プリンタ、<br>スキャン、<br><b>PC-FAX</b> 送信、                    |
| Mac OS X<br>10.4.4 ~<br>10.5.x | PowerPC G4/G5、Intel <sup>®</sup> Core <sup>TM</sup> processor<br>/512MB(推奨 1GB)以上 | 80MB      | 400MB              | (10BASE-T/<br>100BASE-TX)、<br>無線<br>(IEEE802.11b/g) | フォトメティア<br>キャプチャ、<br>リモートセット<br>アップ、<br>ControlCenter2 |

• CD-ROM ドライブが必要です。

LAN ケーブルは、市販品をご利用ください。

• USB ケーブルは長さが 2.0m 以下のものをお使いください。

• USB1.1 対応のパソコンとも接続できます。

🖉 CPU のスペックやメモリの容量に余裕があると、動作が安定します。

 Mac OS X への対応状況は、弊社のサポートサイト(ブラザーソリューションセンター)(http://solutions.brother.co.jp/)にて最新の 情報を公開しています。

## この続きは…

ここまでの操作で、本製品を使用するための準備が終了しました。本製品をお使いいただくときは、目的に合わ せて必要なユーザーズガイドをよくお読みいただき、正しくお使いください。

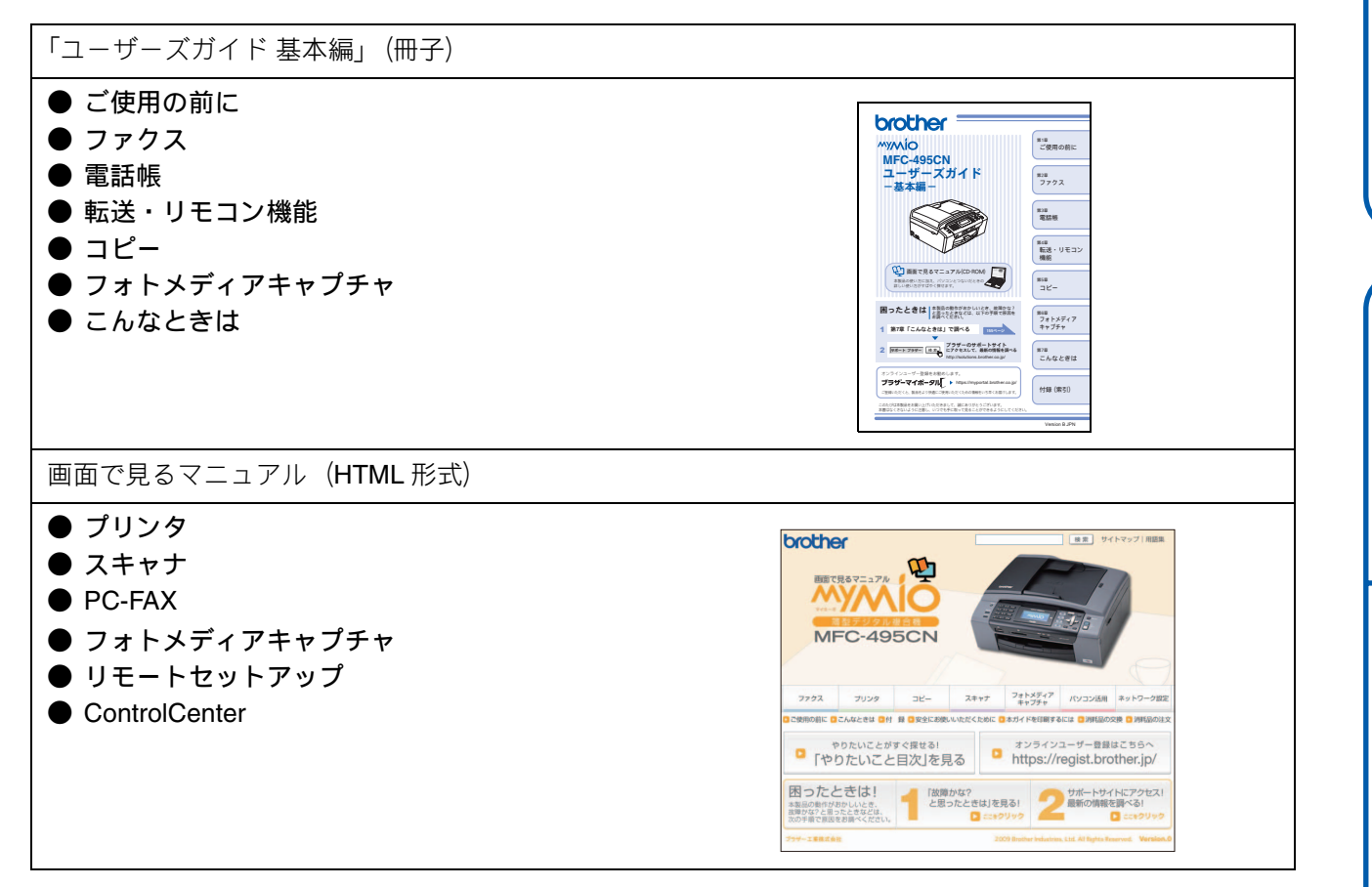

| 「画面で見るマニュアル」を閲覧するには                                                                                                    |                                                    |  |  |  |  |  |
|----------------------------------------------------------------------------------------------------|----------------------------------------------------|--|--|--|--|--|
| CD-ROM に収録されている「画面で見るマニュアル」を見たいときは、以下の手順で操作します。                                                                              |                                                    |  |  |  |  |  |
| Windows <sup>®</sup> の場合                                                                                                    | Macintosh の場合                                      |  |  |  |  |  |
| パソコンにドライバをインストールすると、「画面で見るマ<br>ニュアル」が自動的にインストールされ、デスクトップに                                                                    | (1) 付属の CD-ROM を Macintosh の CD-ROM ドラ<br>イブにセットする |  |  |  |  |  |
| ショートカット 🔛 が作成されます。                                                                                                    | (2) 「Documentation」をダブルクリックする                      |  |  |  |  |  |
| をクリックする、または [スタート] メニューから、                                                                                                   | (3) 「top.html」をダブルクリックする                           |  |  |  |  |  |
| [すべてのプログラム (プログラム)] - [Brother] - [MFC-<br>495CN] - [画面で見るマニュアル (HTML 形式)] を選ぶ<br>と閲覧できます。<br>CD-ROM から閲覧したいときは、以下の手順で操作します。 | ◆「画面で見るマニュアル」が表示されます。                              |  |  |  |  |  |
| (1) 付属の CD-ROM をパソコンの CD-ROM ドライ<br>ブにセットする<br>モデルを選択する画面が表示されたときは、お使いの                                                      |                                                    |  |  |  |  |  |
| モデルをクリックします。<br>◆ トップメニュー画面が表示されます。                                                                                          |                                                    |  |  |  |  |  |
| (2) 「画面で見るマニュアル」をクリックする                                                                                                    |                                                    |  |  |  |  |  |
| (3) 「画面で見るマニュアル(HTML 形式)」をク<br>リックする                                                                                         |                                                    |  |  |  |  |  |
| ◆「画面で見るマニュアル」が表示されます。                                                                                                    |                                                    |  |  |  |  |  |
|                                                                                                    |                                                    |  |  |  |  |  |

設置・接続する

パソコンに接続する

Windows®

Macintosh

### Memo

# 商標について

本文中では、OS 名称を略記しています。

Windows<sup>®</sup> 2000 Professional の正式名称は、Microsoft<sup>®</sup> Windows<sup>®</sup> 2000 Professional operating system です。 Windows<sup>®</sup> XP の正式名称は、Microsoft<sup>®</sup> Windows<sup>®</sup> XP operating system です。 Windows<sup>®</sup> XP Professional x64 Edition の正式名称は、Microsoft<sup>®</sup> Windows<sup>®</sup> XP operating system Professional x64 Edition です。 Windows Server<sup>®</sup> 2003 の正式名称は、Microsoft<sup>®</sup> Windows Server<sup>®</sup> 2003 operating system です。 Windows Server<sup>®</sup> 2003 x64 Edition の正式名称は、Microsoft<sup>®</sup> Windows Server<sup>®</sup> 2003 x64 Edition operating system です。 Windows Server<sup>®</sup> 2008 の正式名称は、Microsoft<sup>®</sup> Windows Server<sup>®</sup> 2008 operating system です。 Windows Vista<sup>®</sup>の正式名称は、Microsoft<sup>®</sup> Windows Vista<sup>®</sup> operating system です。 Microsoft、Windows、Windows Server、Windows Vista、Internet Explorer は、米国 Microsoft Corporation の米国およびその他の国におけ る登録商標です。 Macintosh、Mac OS は、Apple Inc. の登録商標です。

FaceFilter Studio は、Reallusion Inc. の登録商標です。

Intel、Pentium は、Intel Corporation の登録商標です。

AMD は、Advanced Micro Devices, Inc. の登録商標です。

本書に記載されているその他の会社名および製品名は、各社の商標または登録商標です。

本製品は日本国内のみでのご使用となりますので、海外でのご使用はお止めください。海外での各国の通信規格に反する場合や、海外で 使用されている電源が本製品に適切ではない恐れがあります。海外で本製品をご使用になりトラブルが発生した場合、当社は一切の責任 を負いかねます。また、保証の対象とはなりませんのでご注意ください。

These machines are made for use in Japan only. We can not recommend using them overseas because it may violate the Telecommunications Regulations of that country and the power requirements of your fax machine may not be compatible with the power available in foreign countries. Using Japan models overseas is at your own risk and will void your warranty.

お買い上げの際、販売店でお渡しする保証書は大切に保管してください。

本製品の補修用性能部品の最低保有期間は製造打切後5年です。(印刷物は2年です)

© 2009 Brother Industries. Ltd.

This product includes software developed by the following vendors:

© 1983-1998 PACIFIC SOFTWORKS, INC.

This product includes the "KASAGO TCP/IP" software developed by ELMIC WESCOM, Inc.

© 2008 Devicescape Software. Inc.

## 関連製品のご案内

## innobella

innobella(イノベラ)は、ブラザーの純正消耗品の新シリーズです。イノベラの名前は、イ ノベーション(innovation.「革新的」)とベラ(Bella・イタリア語で「美しい」)の2つの言 葉に由来しています。 革新的な印刷技術により美しく鮮やかな高品質の印刷を実現しま す。写真のプリントには「イノベラ写真光沢紙」をお勧めします。イノベラインクとあわせ てお使い頂ければ、鮮やかでキメの細かい発色、つややかな仕上がりの超高画質の写真プリ ントを実現します。また、安定した印刷品質の維持のためにも、イノベラインク・イノベラ 写真光沢紙、およびブラザー純正の専用紙のご使用をお勧めします。

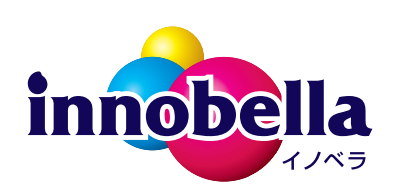

### 消耗品

インクや記録紙などの消耗品は、残りが少なくなったらなるべく早くお買い求めください。本製品の機能および 印刷品質維持のため、下記の弊社純正品または推奨品のご使用をお勧めします。弊社純正品は携帯電話からもご 注文いただけます。

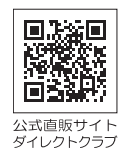

### インクカートリッジ

| 種類                                       | 型番         |  |
|------------------------------------------|------------|--|
| ブラック (黒)                                 | LC11BK     |  |
| イエロー(黄)                                  | LC11Y      |  |
| シアン (青)                                  | LC11C      |  |
| マゼンタ (赤)                                 | LC11M      |  |
| 4個パック[ブラック(黒)/イエロー(黄)/シアン(青)/マゼンタ(赤)各1個] | LC11-4PK   |  |
| 黒2個パック [ブラック(黒)2個]                       | LC11BK-2PK |  |

🙋 純正品のブラザーインクカートリッジをご使用いただいた場合のみ機能・品質を保証いたします。

#### 専用紙・推奨紙

| 記録紙種類 | 商品名              | 型番(サイズ)         | 枚数      |
|-------|------------------|-----------------|---------|
| 普通紙   | 上質普通紙            | BP60PA (A4)     | 250 枚入り |
| 光沢紙   | 写真光沢紙            | BP71GA4 (A4)    | 20 枚入り  |
|       |                  | BP71GLJ50(L 判)  | 50 枚入り  |
|       |                  | BP71GLJ100(L 判) | 100 枚入り |
|       |                  | BP71GLJ300(L 判) | 300 枚入り |
|       |                  | BP71GLJ500(L 判) | 500 枚入り |
| マット紙  | インクジェット紙(マット仕上げ) | BP60MA (A4)     | 25 枚入り  |

🙆 OHP フィルムは、住友スリーエム社製 OHP フィルム(型番:CG3410)のご使用を推奨します。

😰 最新の専用紙・推奨紙については、ホームページ(http://solutions.brother.co.jp/)をご覧ください。

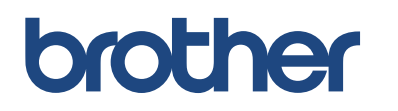

ブラザー工業株式会社 〒 467-8561 愛知県名古屋市瑞穂区苗代町 15-1